# ¿CÓMO CREAR UNA EVALUACIÓN CON **PUNTOS EN CONTRA EN GRADESCOPE?**

# anne Anvencies Cebianes Littro de Labificaciones Mensages Estadiatocas Grupos Blackboard<sup>®</sup> LEARN ULTRA

#### Profesores del curso

eryst Tormana Billiadans Marth

Detailes y acciones

THE & OF COMPANY OF AN OWN

Steamanto expansion

Self- Contract

amagen del curso STATE OF TRANSPORTED

B CATE ESté attents

And some a source sources and a source Antencia

STATISTICS.

AND RECEIPTING OF LANDAUGHT

Bancos de prepareza

Concenido del curso

Visione para los estudiantes \*

Value para los estudiantes \* ULTRA spara las funciones principales entre las interfaces de Blacitobaris Ultra y su versión o

sublarres, a través de la función estructura de módulos de Blackboard Ultra

8 8 0 4 · Ajustes del curso

Tista previa del estudiante

Q ...

LÍDERES CON PROPÓSITO PARA EL MUNDO

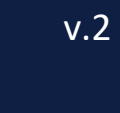

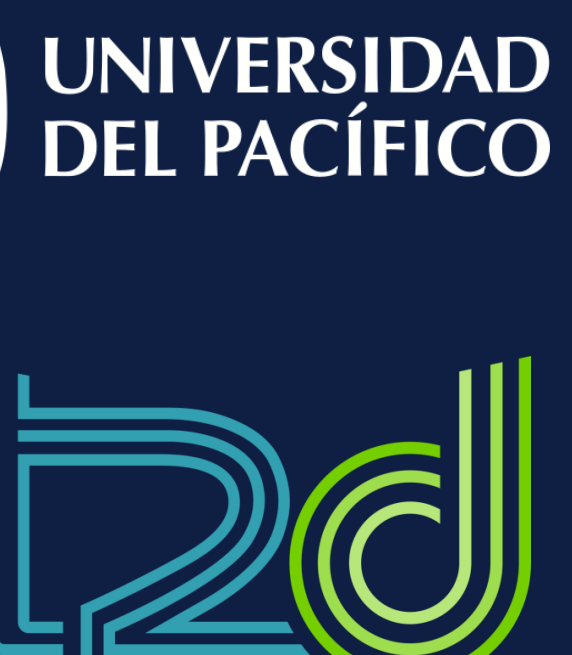

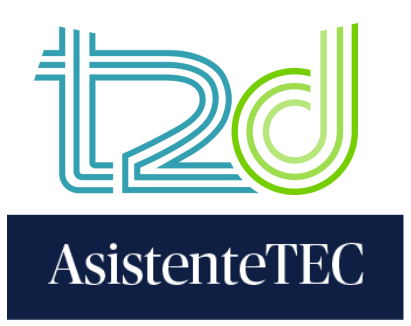

## Pasos:

## 1) En el contenido del curso, hacer clic en "⊕" y seleccionar "Tienda de contenido".

|             | nido Calendario Anuncios Debates Libro de calificaciones Mens |
|-------------|---------------------------------------------------------------|
| Con         | tenido del curso                                              |
| ۲           |                                                               |
|             | I Examen de prueba                                            |
|             | <ul> <li>Visible para los estudiantes •</li> </ul>            |
|             | Sin fecha de entrega                                          |
| ~           | This is a link to a Gradescope assignment.                    |
| Ð           | Crear                                                         |
|             | Conorar módulos automóticamento                               |
| +*          | General modulos automaticamente                               |
| *<br>0      | Copiar contenido                                              |
| *<br>ወ<br>ଜ | Copiar contenido<br>Cargar                                    |

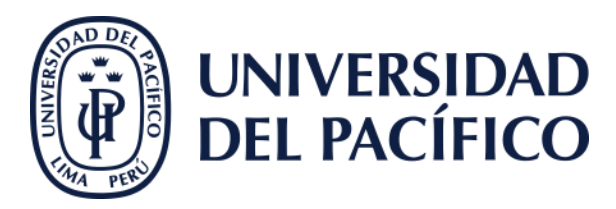

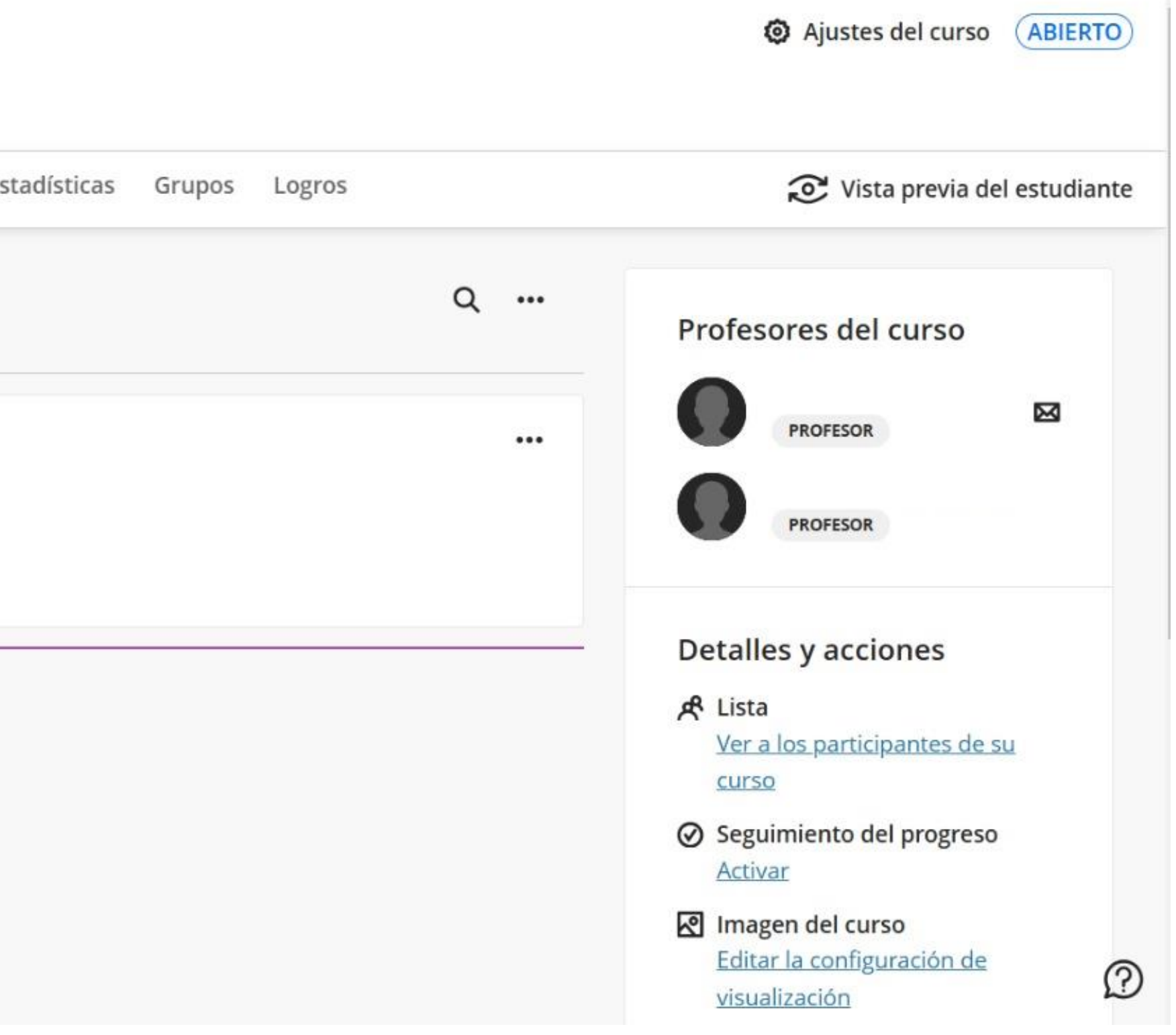

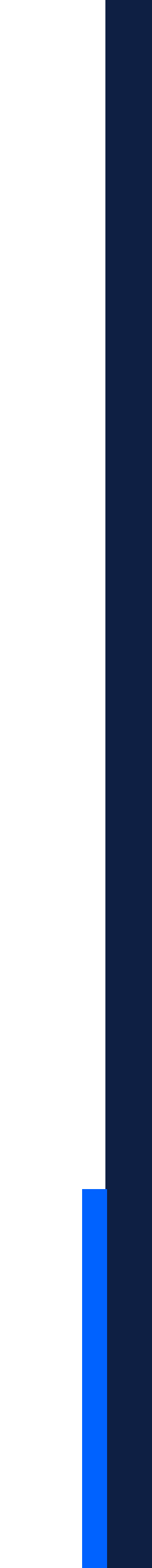

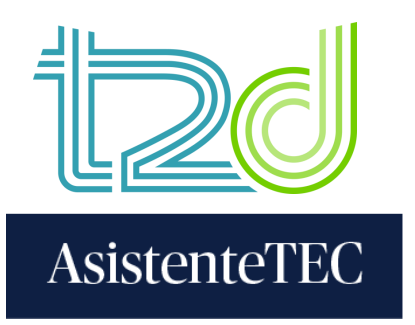

## 2) Seleccionar la opción "Gradescope – Crear Exámenes".

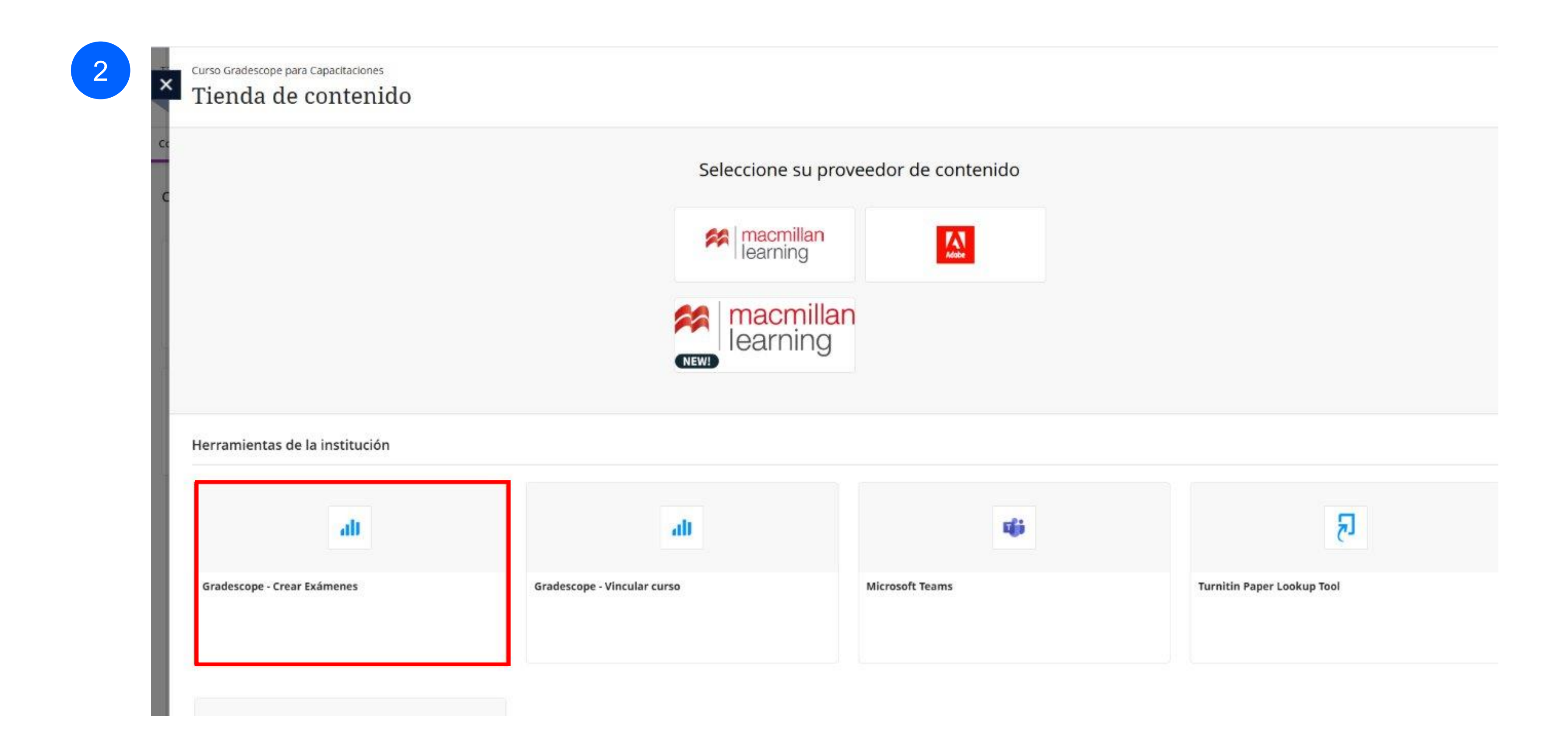

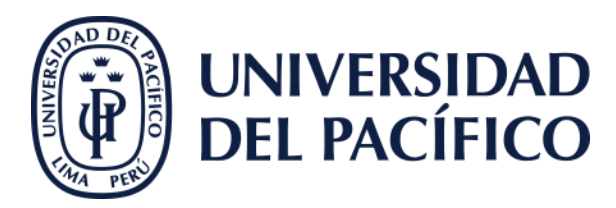

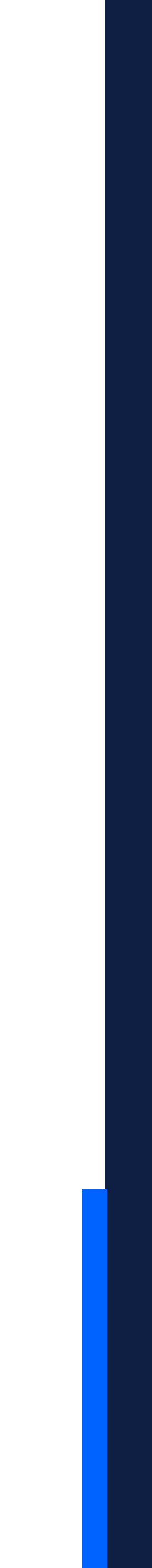

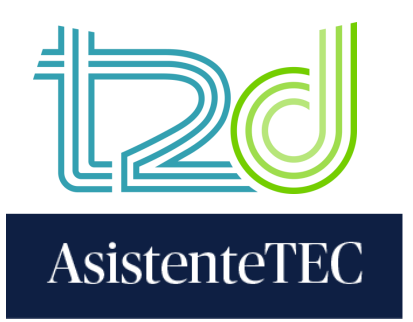

## 3) Seleccionar "Un nuevo ejercicio de Gradescope" y, luego, hacer clic en "Vincular ejercicio".

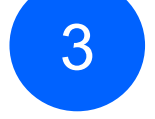

## I gradescope <≡

T2D\_Gradesc

Curso Gradescope para

Capacitaciones

### 3 ejercicios

| opeC | \$ Nombre                 | <b>≑</b> Punto |
|------|---------------------------|----------------|
|      | Prueba                    | 0              |
|      | Pruebas                   | 20.5,          |
|      | Examen de desarrollo Mate | 20             |
| urso |                           |                |

ejercicio Gradescope

#### ular Con

Jn nuevo ejercicio de Gradescope

Jn ejercicio de Gradescope existente

Buscar un ejercicio...

area de Gradescope.

| s ranei                     | Provide a state of the state of the state of |            |
|-----------------------------|----------------------------------------------------------------------------------------------------|------------|
| j Ejercicios                | <u>Pruebas</u>                                                                                                    | 20.5, 20.0 |
| 📽 Lista                     | Examen de desarrollo Mate                                                                                                    | 20.0       |
| ② Extensiones               |                                                                                                    |            |
| Configuración del curso     |                                                                                                    |            |
| nstructores                 |                                                                                                    |            |
| Gaby Fiorela Salazar Huayra |                                                                                                    |            |
| Jessenia Valentina Quintana |                                                                                                    |            |
| Victor Rahi Kassam Ortiz Ca |                                                                                                    |            |
|                             |                                                                                                    |            |
|                             |                                                                                                    |            |
|                             |                                                                                                    |            |
|                             |                                                                                                    |            |
|                             |                                                                                                    |            |
|                             |                                                                                                    |            |
|                             |                                                                                                    |            |
|                             |                                                                                                    |            |

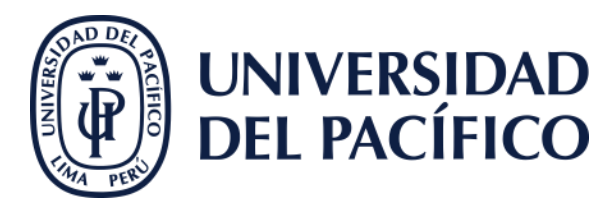

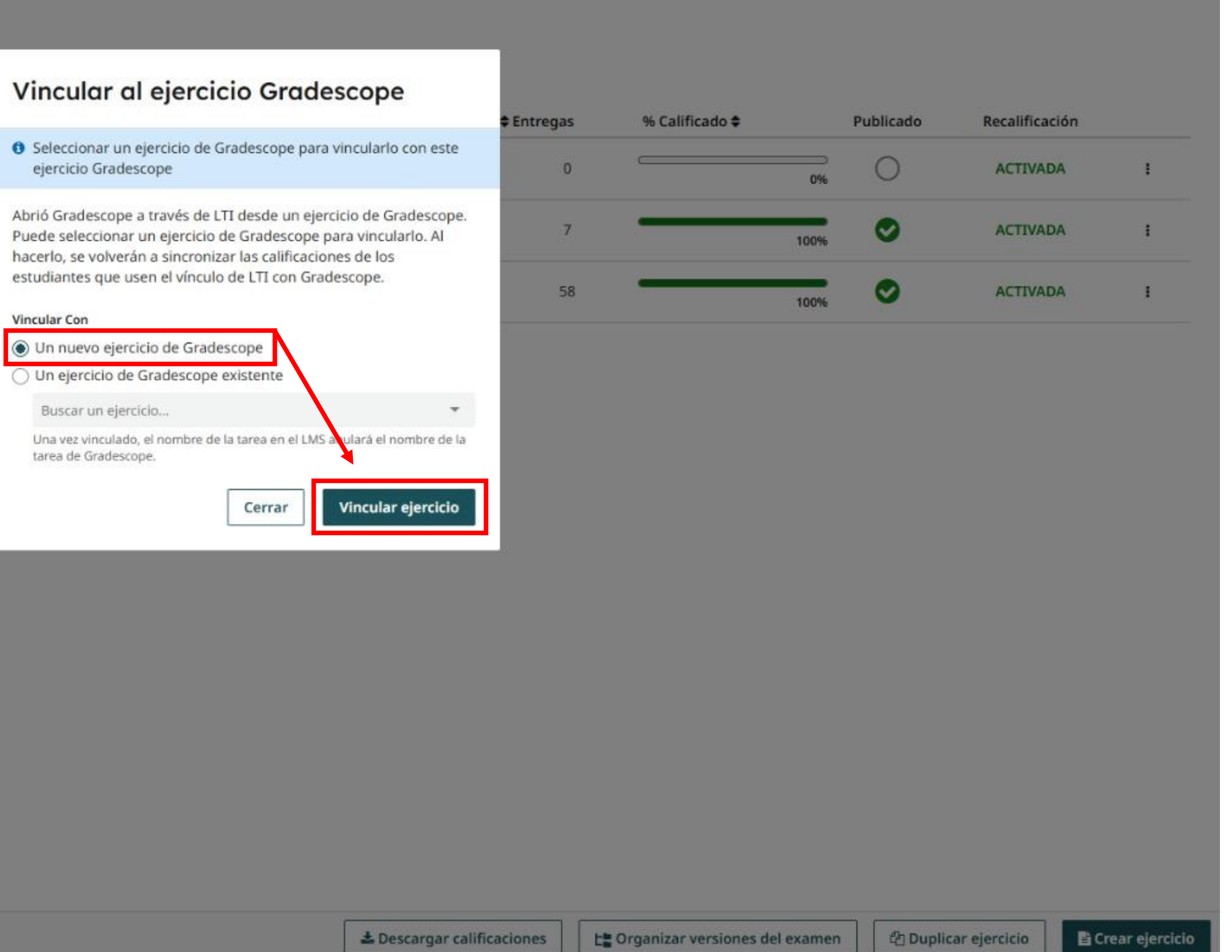

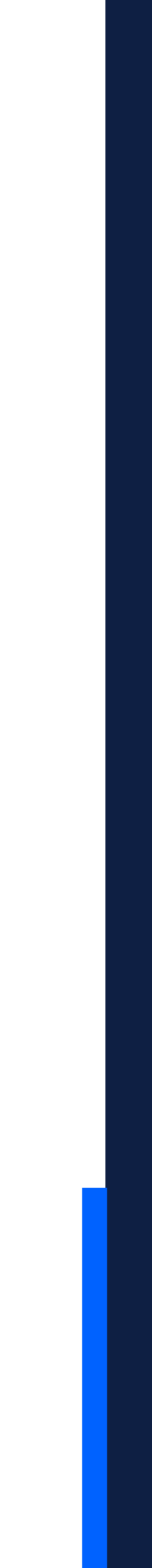

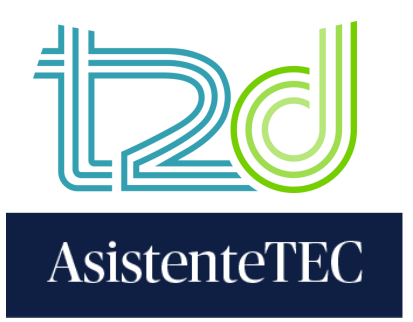

## 4) Escoger el tipo de ejercicio, en este caso, "Hoja de burbujas" y hacer clic en "Siguiente".

| T2D_GradescopeC                                                                                                    | 1 Tipo de ejercicio           |                                        | _                        | _                                  | _             |                     |                             | _               | _                 |
|----------------------------------------------------------------------------------------------------|-------------------------------|----------------------------------------|--------------------------|------------------------------------|---------------|---------------------|-----------------------------|-----------------|-------------------|
| Curso Gradescope para<br>Capacitaciones                                                                                    | Tipos de ejercicios           |                                        |                          |                                    |               |                     |                             |                 |                   |
| 🛢 Panel                                                                                                    | Examen/cuestionario           | A                                      | В                        | с                                  | D             | E                   |                             | A               | в                 |
| Ejercicios                                                                                                    | Tarea/problema                | 1                                      |                          | 0                                  | 0             |                     | 26                          | 0               | •                 |
| Lista                                                                                                    | Italia da bushuisa            | 2 (                                    |                          |                                    | 0             |                     | 27                          | $\odot$         |                   |
| Extensiones                                                                                                    | Hoja de burbujas              | 4 (*                                   |                          |                                    | 0             | Ū                   | 29                          | W               | 0                 |
| Configuración del curso                                                                                                    | Ejercicios de<br>programación | 5 🤄                                    | ) (8                     | 0                                  | ٢             | •                   | 30                          | ۲               | •                 |
|                                                                                                    | Elercicio en línea            | Hoia                                   | de k                     | ourt                               | ouia          | 15                  |                             |                 |                   |
| nstructores                                                                                                    |                               | noja                                   |                          |                                    |               |                     |                             |                 |                   |
| <ul> <li>Gaby Fiorela Salazar Huayra</li> </ul>                                                                            |                               | Haga qu                                | ie sus                   | hoja                               | s de          | respues             | stas se o                   | alific          | quen a            |
| <ul> <li>Gaby Fiorela Salazar Huayra</li> <li>Jessenia Valentina Quintana</li> </ul>                                       |                               | Haga qu<br>entrega<br><u>Más inf</u> e | ue sus<br>ndo a          | s hoja<br>i los e                  | s de<br>stud  | respues<br>iantes u | stas se c<br>ina 📥 P        | alific<br>lanti | quen a<br>illa de |
| Gaby Fiorela Salazar Huayra     Jessenia Valentina Quintana     Victor Rahi Kassam Ortiz Car                               |                               | Haga qu<br>entrega<br><u>Más inf</u> e | ue sus<br>ndo a<br>orma  | s hoja<br>i los e<br><u>ción G</u> | s de<br>estud | respues<br>iantes u | stas se c<br>ina 🛓 <u>P</u> | alific<br>lant  | quen a<br>illa de |
| <ul> <li>Gaby Fiorela Salazar Huayra</li> <li>Jessenia Valentina Quintana</li> <li>Victor Rahi Kassam Ortiz Cat</li> </ul> |                               | Haga qu<br>entrega<br><u>Más inf</u>   | ue sus<br>ndo a<br>orma  | s hoja<br>i los e<br>ción C        | s de<br>estud | respues<br>iantes u | stas se c<br>ina 🛓 P        | alific<br>lant  | quen a<br>illa de |
| <ul> <li>Gaby Fiorela Salazar Huayra</li> <li>Jessenia Valentina Quintana</li> <li>Victor Rahi Kassam Ortiz Cat</li> </ul> |                               | Haga qu<br>entrega<br><u>Más inf</u>   | ie sus<br>ndo a<br>ormai | s hoja<br>i los e<br><u>ción C</u> | s de<br>estud | respues<br>iantes u | stas se c<br>ina 🛓 P        | alific          | quen a<br>illa de |
| <ul> <li>Gaby Fiorela Salazar Huayra</li> <li>Jessenia Valentina Quintana</li> <li>Victor Rahi Kassam Ortiz Cat</li> </ul> |                               | Haga qu<br>entrega<br><u>Más inf</u>   | ue sus<br>ndo a<br>orma  | s hoja<br>i los e<br>ción C        | s de<br>estud | respues<br>iantes u | stas se c<br>ina 🛓 P        | alific          | quen a<br>illa de |
| <ul> <li>Gaby Fiorela Salazar Huayra</li> <li>Jessenia Valentina Quintana</li> <li>Victor Rahi Kassam Ortiz Cat</li> </ul> |                               | Haga qu<br>entrega<br><u>Más inf</u>   | ue sus<br>ndo a<br>orma  | s hoja<br>i los e<br>ción G        | s de<br>estud | respues<br>iantes u | stas se c<br>ina 🛓 P        | alific          | quen a<br>illa de |
| <ul> <li>Gaby Fiorela Salazar Huayra</li> <li>Jessenia Valentina Quintana</li> <li>Victor Rahi Kassam Ortiz Ca</li> </ul>  |                               | Haga qu<br>entrega<br><u>Más inf</u>   | ue sus<br>ndo a<br>orma  | s hoja<br>i los e<br>ción C        | s de<br>estud | respues<br>iantes u | stas se c<br>ina 📥 P        | alific          | quen a<br>illa de |
| <ul> <li>Gaby Fiorela Salazar Huayra</li> <li>Jessenia Valentina Quintana</li> <li>Victor Rahi Kassam Ortiz Cat</li> </ul> |                               | Haga qu<br>entrega<br><u>Más inf</u>   | ue sus<br>ndo a<br>orma  | i hoja<br>i los e<br>ción G        | s de<br>estud | respues<br>iantes u | stas se c<br>ina 🎿 P        | alific          | quen a<br>illa de |
| <ul> <li>Gaby Fiorela Salazar Huayra</li> <li>Jessenia Valentina Quintana</li> <li>Victor Rahi Kassam Ortiz Cat</li> </ul> |                               | Haga qu<br>entrega<br><u>Más inf</u>   | ue sus<br>ndo a<br>orma  | s hoja<br>i los e<br>ción C        | s de<br>estud | respues<br>iantes u | stas se c<br>ina 📥 P        | alific          | quen a<br>illa de |
| <ul> <li>Gaby Fiorela Salazar Huayra</li> <li>Jessenia Valentina Quintana</li> <li>Victor Rahi Kassam Ortiz Cat</li> </ul> |                               | Haga qu<br>entrega<br><u>Más inf</u>   | ue sus<br>ndo a          | s hoja<br>i los e<br>ción C        | s de<br>estud | respues<br>iantes u | stas se c<br>ina 🛓 P        | alific          | quen a<br>illa de |

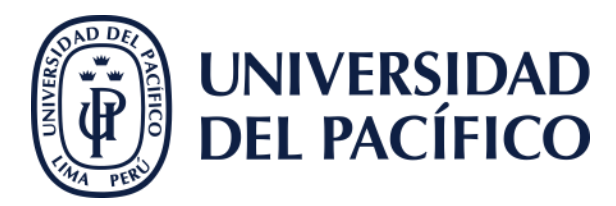

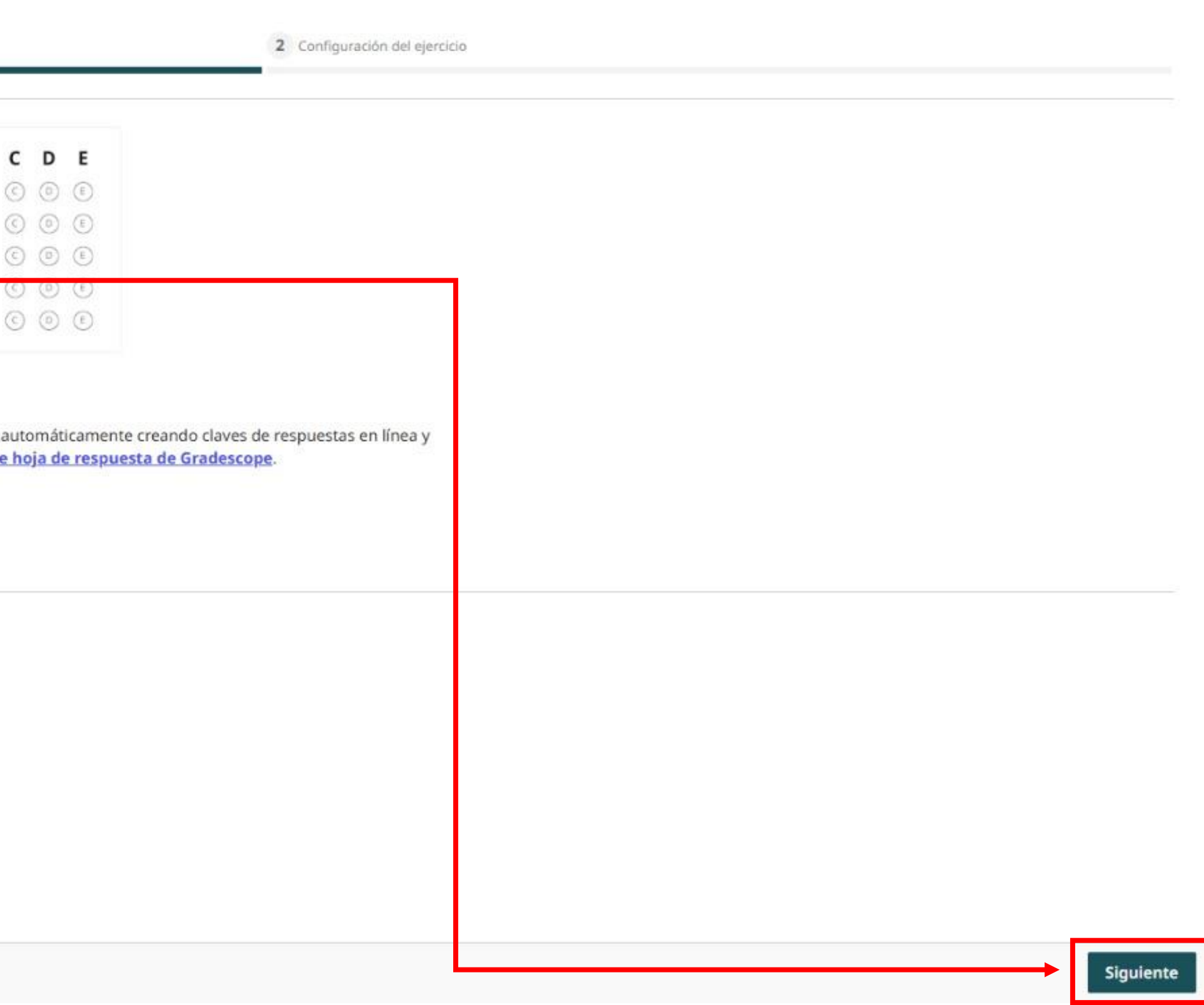

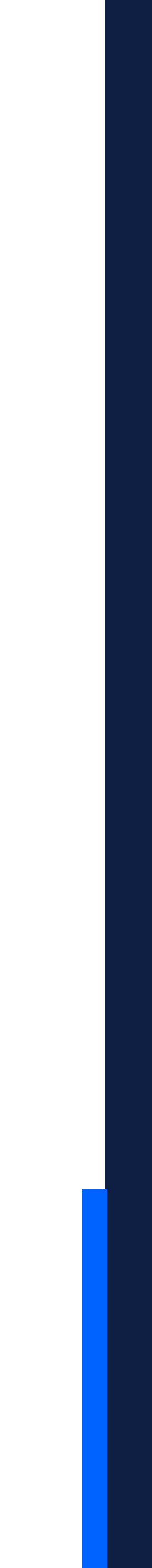

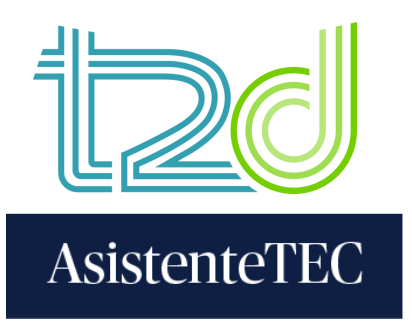

## 5) Completar el "Nombre del ejercicio" y seleccionar "Instructor". Luego, hacer clic en "Crear ejercicio".

| T2D Cradescene(                                                                                       | V Tipo de ejercicio                                                                                                    | 2 Configuración del ejercicio                                   |  |
|----------------------------------------------------------------------------------------------------|----------------------------------------------------------------------------------------------------|-----------------------------------------------------------------|--|
| Curso Gradescope para<br>Capacitaciones                                                               | Tipo de ejercicio * Campos requeridos                                                                                                    |                                                                 |  |
|                                                                                                    | Hoja de burbujas Nombre Del Ejercicio * Parcial de Contabilidad I                                                                                                    |                                                                 |  |
| <ul> <li>Lista</li> <li>Extensiones</li> <li>Configuración del curso</li> <li>Instructores</li> </ul> | Entregas Anónimas          Permitir calificación anóni         Oculte la información que per         ¿Quién cargará las entregas?         Instructor       Estudiant | ma<br>mite identificar al estudiante propietario del envio<br>e |  |
| Gaby Fiorela Salazar Huayra                                                                           |                                                                                                    |                                                                 |  |
| Jessenia Valentina Quintana                                                                           |                                                                                                    |                                                                 |  |
| Victor Rahi Kassam Ortiz Car                                                                          |                                                                                                    |                                                                 |  |
|                                                                                                    |                                                                                                    |                                                                 |  |

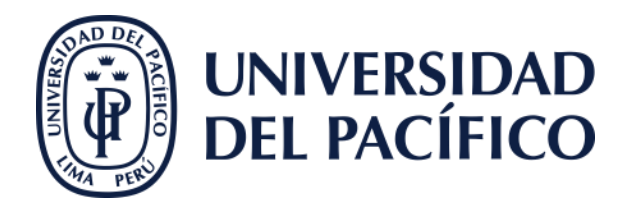

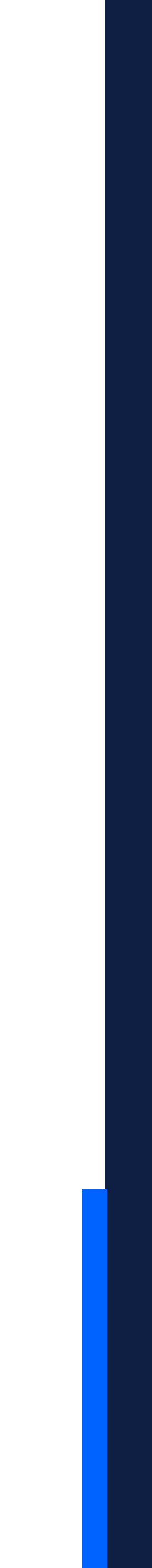

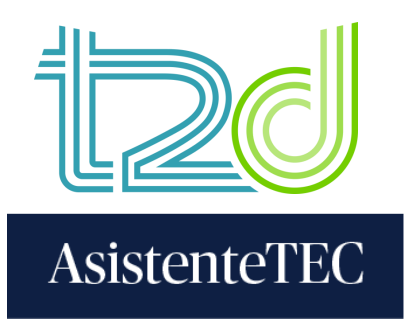

## 6) Aparecerá el siguiente anuncio de confirmación. Cerrar la ventana y regresar a Blackboard.

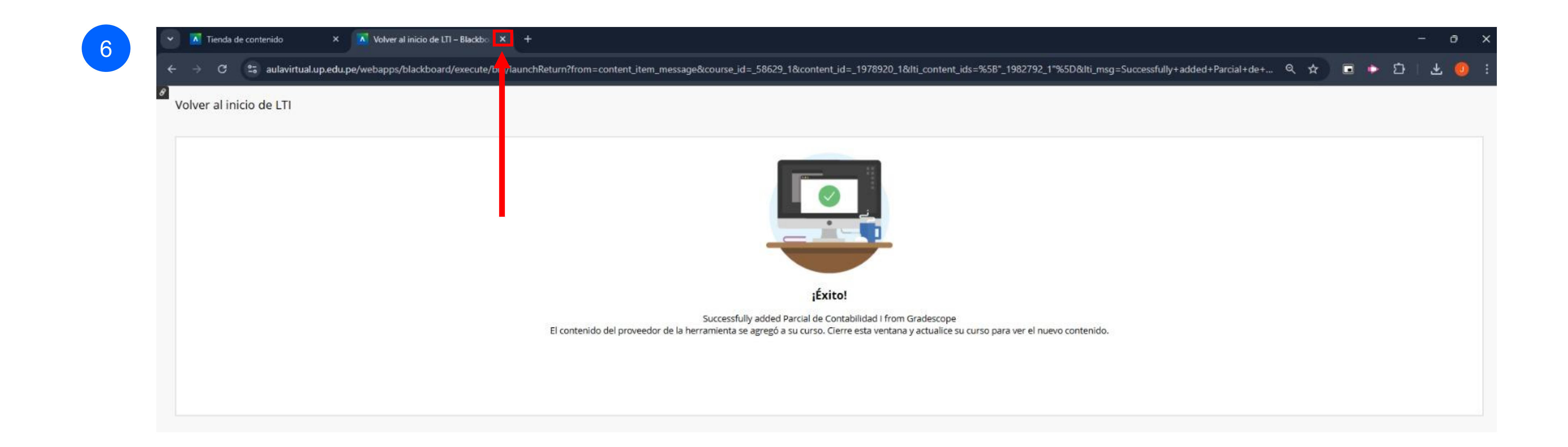

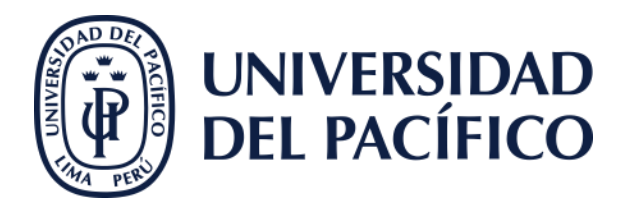

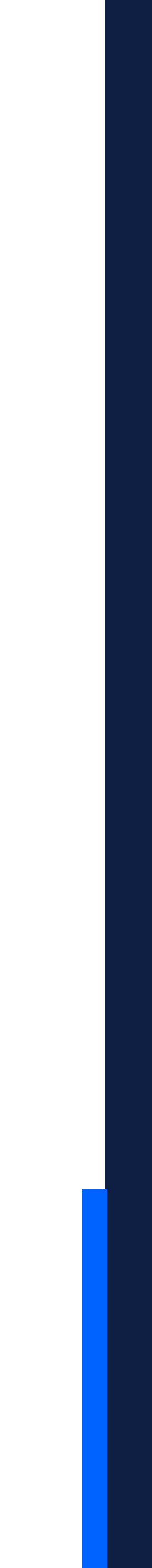

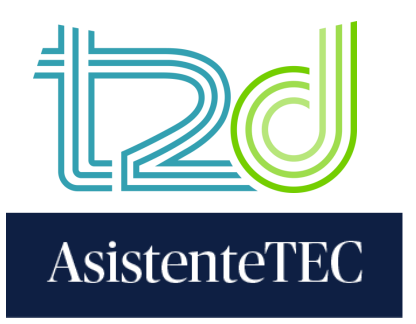

7) En Blackboard, cerrar la "Tienda de contenido". Posteriormente, actualizar la página y se visualizará la evaluación creada en "Contenido del curso".

| Curso Gradescope para Capacitaciones<br>Tienda de contenido |                                                                                                    |
|-------------------------------------------------------------|----------------------------------------------------------------------------------------------------|
| CC                                                          | <ul> <li>Contenido / Curso Gradescope</li> <li>+</li> </ul>                                                                                                    |
|                                                             | ← → C aulavirtual.up.edu.pe/ultra/courses/_58629_1/outline                                                                                                    |
|                                                             | 📰 🗅 Entretenimiento 🗅 Compras 🗅 Social 🗀 Educación 🗀 UP 🗅 Herramientas 🗅 Personal                                                                                                    |
|                                                             | T2D_GradescopeCapas         Curso Gradescope para Capacitaciones         Contenido       Calendario         Anuncios       Debates         Libro de calificaciones       Mensaies         Estadísticas       Grupos |
|                                                             |                                                                                                    |
|                                                             | Contenido del curso                                                                                                    |
|                                                             |                                                                                                    |
|                                                             | ii ult Examen Parcial                                                                                                    |

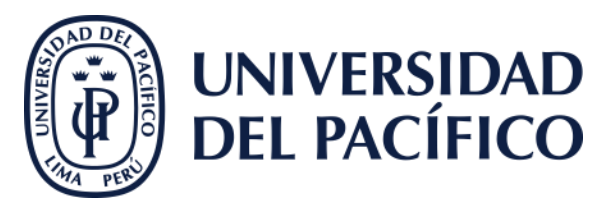

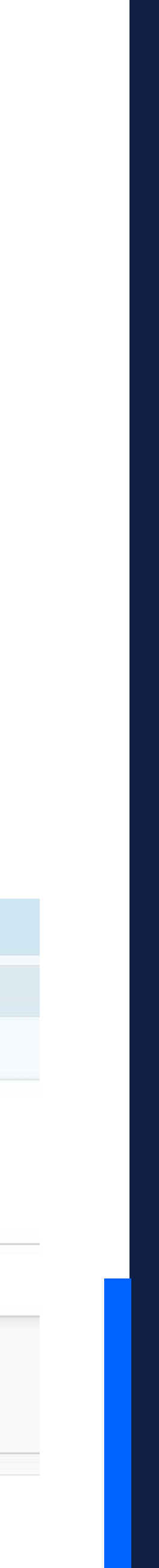

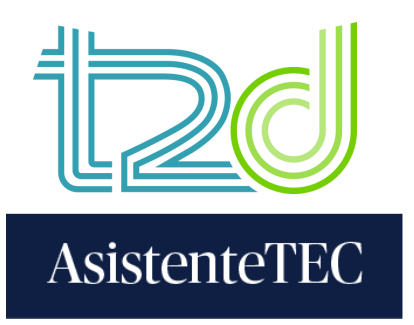

8

## 8) Hacer clic en el examen para configurarlo.

## 

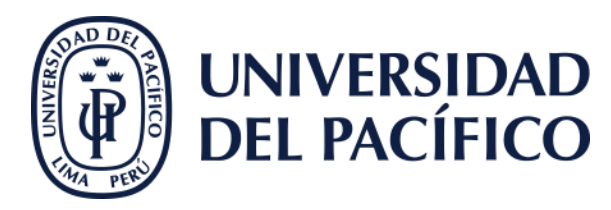

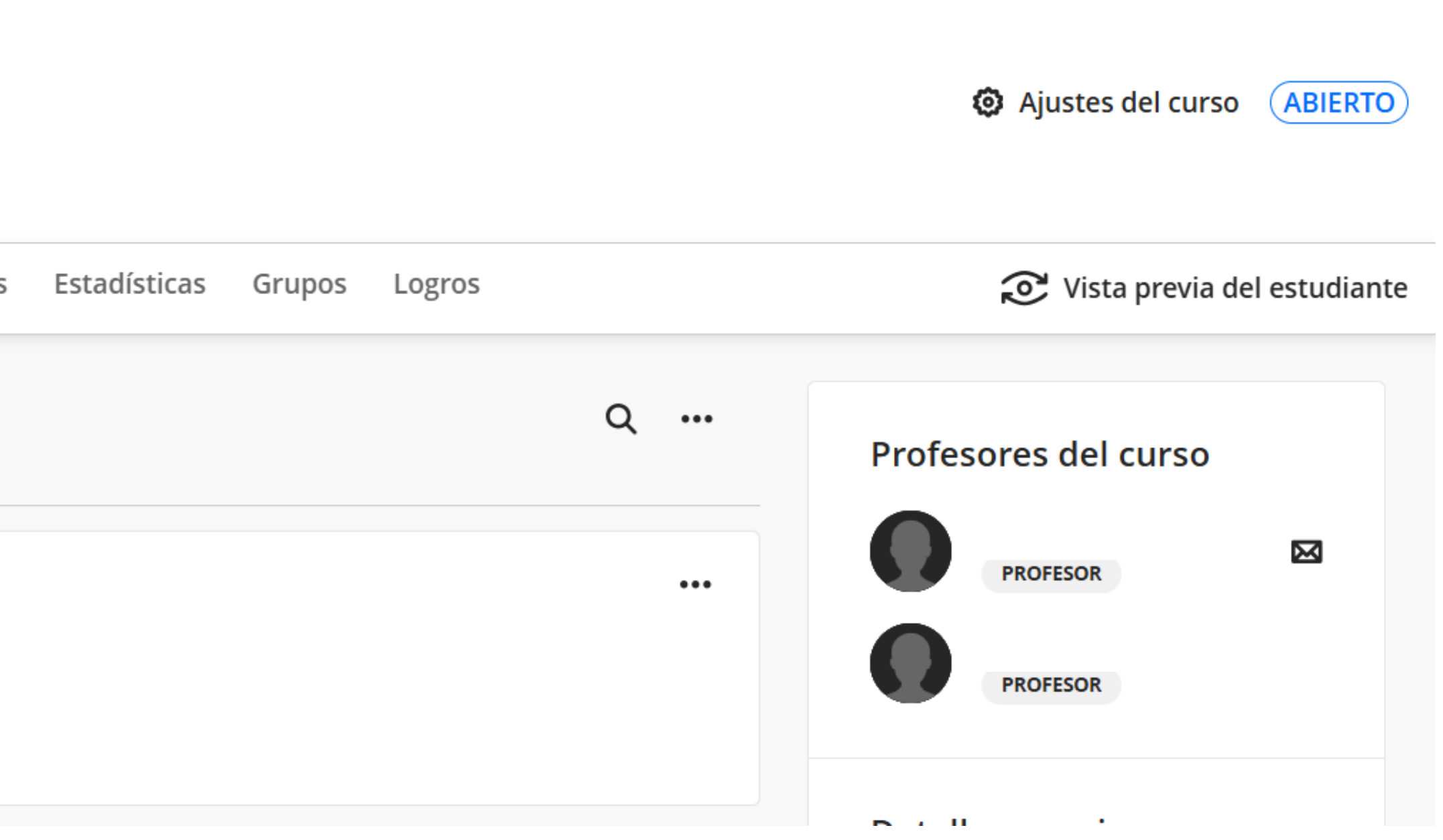

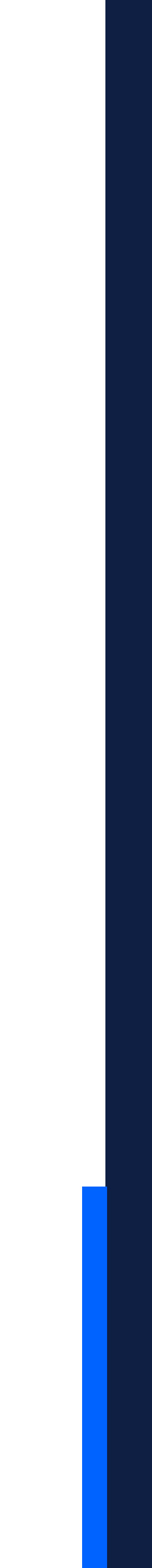

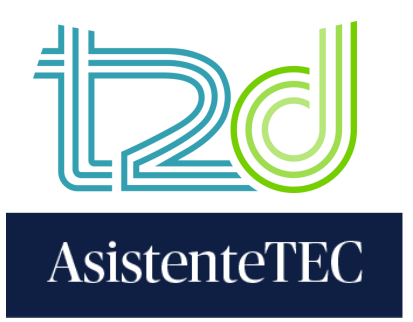

# 9) En el apartado **"Editar clave de respuestas"**, escribir el puntaje general de las preguntas en la opción de "**Puntos**". Si se requiere un puntaje diferente en cada pregunta, hacer clic en los íconos de tuerca (\*).

| 9 Curso Gradescope para Capacitaciones<br>Examen Parcial                                                                            | ;                                                                                                    |                                                                                                    |                                                                           |
|----------------------------------------------------------------------------------------------------|----------------------------------------------------------------------------------------------------|----------------------------------------------------------------------------------------------------|---------------------------------------------------------------------------|
| <pre>     If gradescope &lt;          &lt;</pre>                                                                                    | Versión A       + Agregar         En los ejercicios de hoja de res         200 preguntas.         Asigne respuestas a las pregulas preguntas sin respuestas versiones, los envíos se asign correspondiente durante la compositionemente durante la compositionemente durante durante d                                                                                                    | stas para la hoja de l<br>versión<br>espuestas, se utiliza la plantilla 🖻 de<br>untas numeradas. No se calificarán<br>asignadas. Si su ejercicio tiene varias<br>narán automáticamente a su versión<br>targa. | Calificación predetermin                                                  |
| <ul> <li>Calificar entregas</li> <li>Revisar calificaciones</li> <li>Solicitudes de recalificación</li> <li>Estadísticas</li> </ul> | Página 1<br>Pregunta<br>A B C D E<br>Pregunta 2<br>A B C D E<br>Pregunta 3<br>Pregunta 3<br>P | Pregunta 26 🌣<br>A B C D E<br>Pregunta 27 🌣<br>A B C D E<br>Pregunta 28 🌣                                                                                                    | Pregunta 51 🏶<br>A B C D E<br>Pregunta 52 🏶<br>A B C D E<br>Pregunta 53 🏶 |
| <ul> <li>Análisis de elementos</li> <li>Configuración</li> </ul>                                                                    | A B C D E<br>Pregunta 4 C D E<br>Pregunta 5 C D E<br>A B C D E                                                                                                    | A B C D E<br>Pregunta 29 C D E<br>Pregunta 30 C D E<br>Pregunta 30 C D E                                                                                                    | A B C D E<br>Pregunta 54 C D E<br>Pregunta 55 C D E<br>Pregunta 55 C D E  |
| Cuenta ^                                                                                                    | Pregunta 6 🏶<br>A B C D E<br>Pregunta 7 🏶<br>A B C D E                                                                                                    | Pregunta 31 🍄<br>A B C D E<br>Pregunta 32 🍄<br>A B C D E                                                                                                    | Pregunta 56 🏶<br>A B C D E<br>Pregunta 57 🏶<br>A B C D E                  |

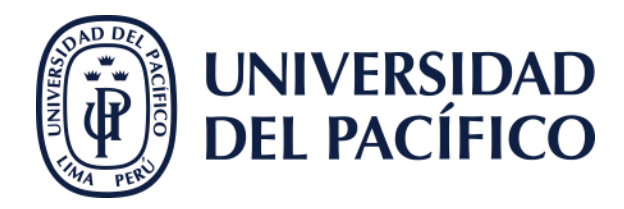

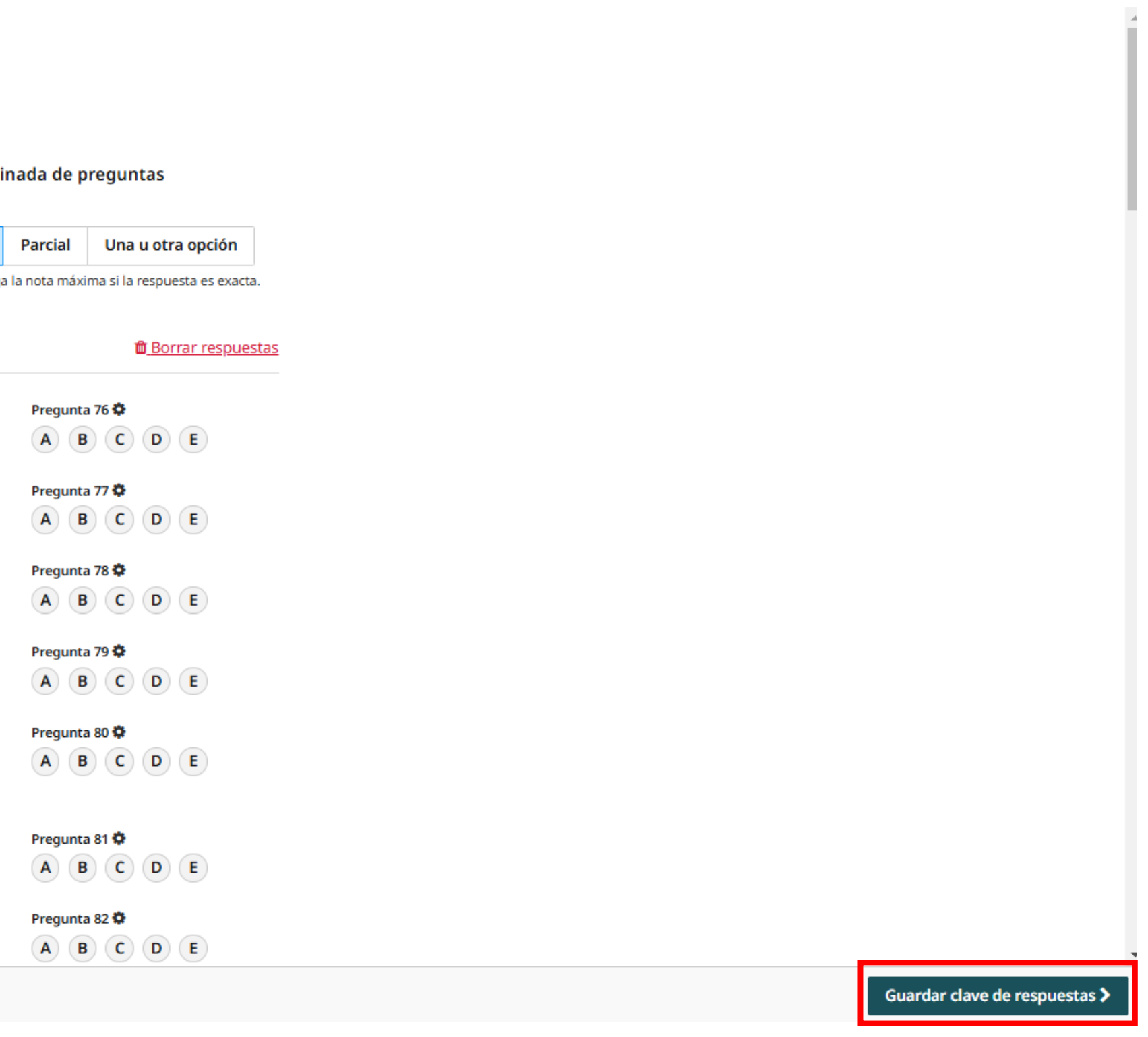

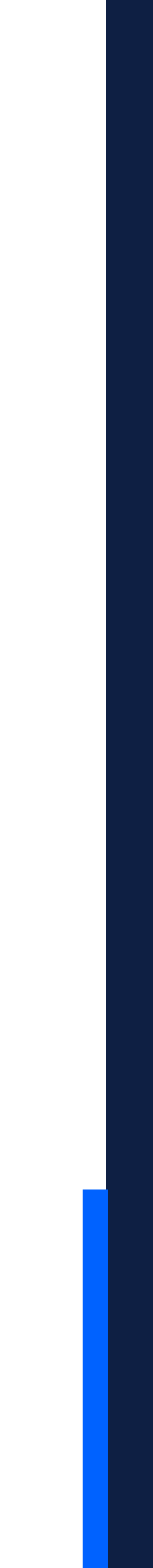

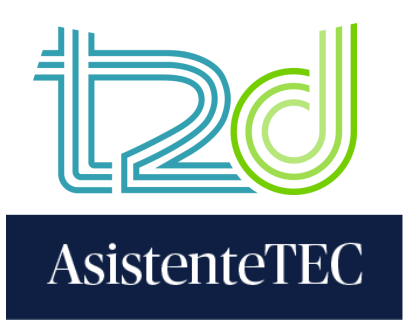

## 10) Marcar la alternativa correcta de cada pregunta. Luego, hacer clic en "Guardar clave de respuestas".

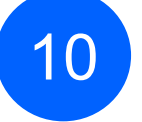

Curso Gradescope para Capacitaciones Examen Parcial

| < T2D_GradescopeCapas                                           | Versión A                                                                   | + Agregar                                      | versión                                             |                                |                          |                                                         |              |        |             |       |                                     |
|-----------------------------------------------------------------|-----------------------------------------------------------------------------|------------------------------------------------|-----------------------------------------------------|--------------------------------|--------------------------|---------------------------------------------------------|--------------|--------|-------------|-------|-------------------------------------|
| Examen Parcial C Editar clave de respuestas Administrar escaneo | En los ejercicios<br>200 preguntas.<br>Asigne respuest<br>las preguntas sin | de hoja de re<br>as a las preg<br>n respuestas | espuestas, se u<br>untas numerad<br>asignadas. Si s | tiliza l<br>las. Ne<br>su ejer | a pla<br>o se c<br>cicio | ntilla <mark>A de</mark><br>calificarán<br>tiene varias | C<br>Pi<br>1 | alifi  | cació       | in pr | edete<br><sup>Juntuac</sup><br>Exac |
| Administrar entregas     Calificar entregas                     | correspondiente                                                             | e durante la c                                 | arga.                                               | came                           | nte a                    | su version                                              |              |        |             | 5     | olo se o                            |
| Revisar calificaciones                                          | Página 1 Pregunta 1 🌣                                                       | DE                                             | Pregunta                                            | 26 0                           | D                        | F                                                       | Preg         | unta 5 | 51 <b>0</b> | 0     | •                                   |
| Solicitudes de recalificación                                   | Pregunta 2 🌣                                                                | D (E)                                          | Pregunta<br>A B                                     | 27 <b>Q</b>                    | D                        | E                                                       | Preg         | unta S | 2 <b>Q</b>  | D     | E                                   |
| Análisis de elementos                                           | Predunta 3 🗭                                                                | DE                                             | Pregunta<br>A B                                     | 28 <b>Ф</b>                    | D                        | E                                                       | Preg         | unta 5 | C           | D     | E                                   |
| Configuración                                                   | Pregunta 4 🌣                                                                | DE                                             | Pregunta<br>A B                                     | 29 <b>Q</b>                    | D                        | E                                                       | Preg         | B      | c           | D     | E                                   |
|                                                                 | Prequinta 5 🌣                                                               | DE                                             | Pregunta<br>A B                                     | 30 🗘                           | D                        | E                                                       | Preg         | unta 5 | 65 <b>Ф</b> | D     | E                                   |
|                                                                 | Pregunta 6 🌣                                                                | DE                                             | Pregunta<br>A B                                     | 31 <b>O</b>                    | D                        | E                                                       | Preg         | unta 5 | 6 <b>Ф</b>  | D     | E                                   |
|                                                                 | Pregunta 7 🍄                                                                | DE                                             | Pregunta                                            | 32 <b>O</b>                    | D                        | E                                                       | Preg         | unta 5 | 7 ¢         | D     | E                                   |

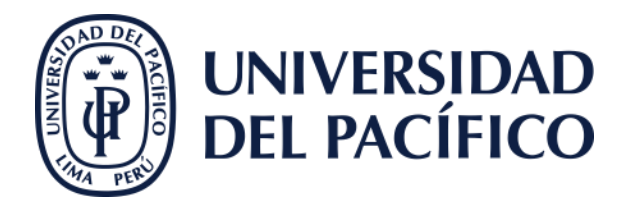

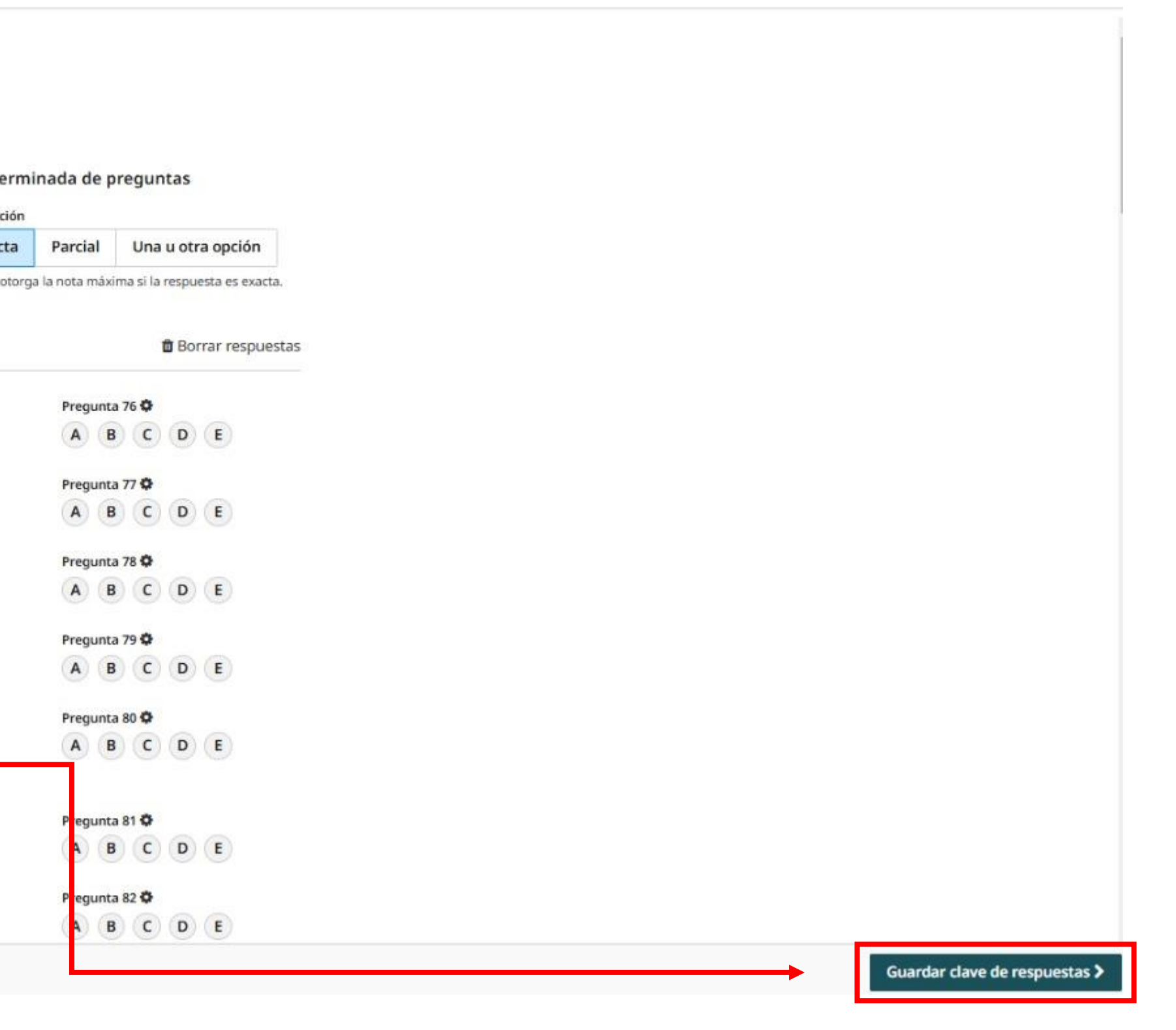

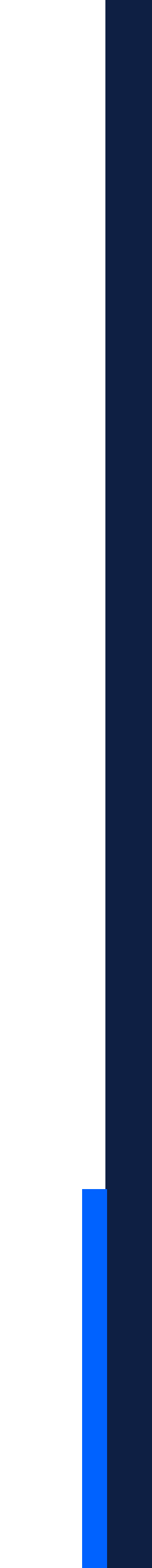

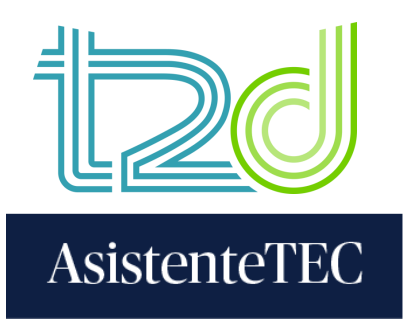

# 11) En el apartado de "Administrar escaneo", hacer clic en "Seleccionar archivos PDF". Luego, cargar el PDF de los exámenes escaneados y hacer clic en "Administrar entregas".

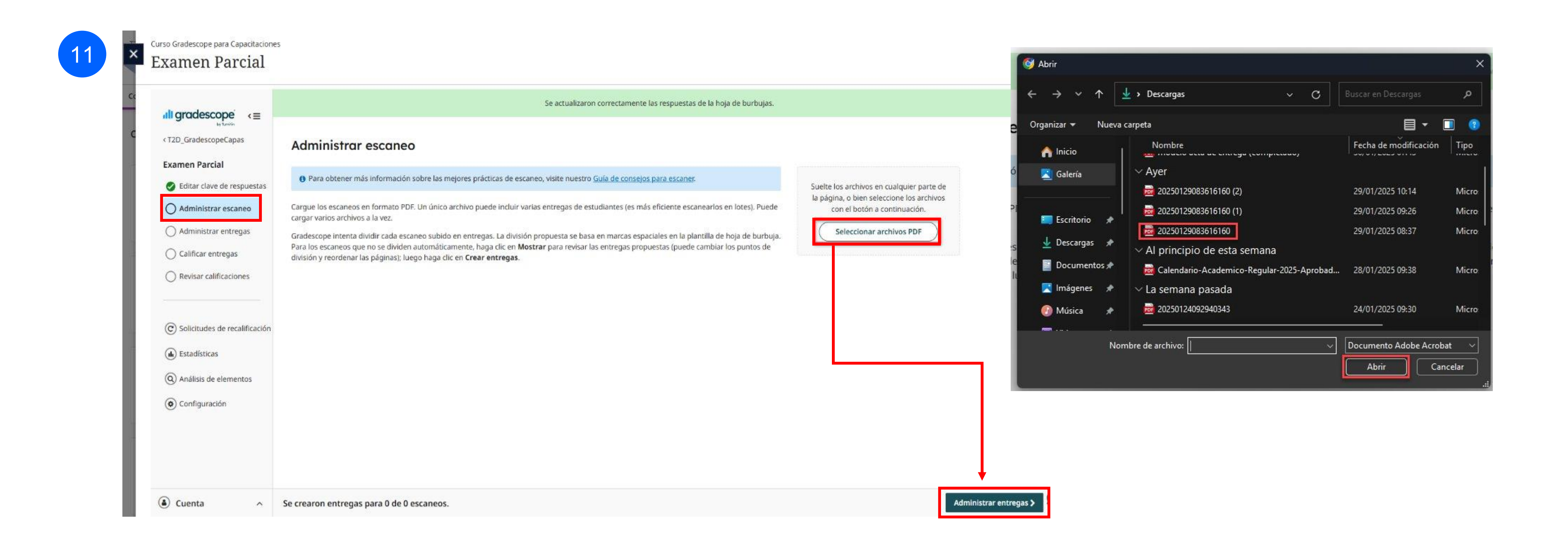

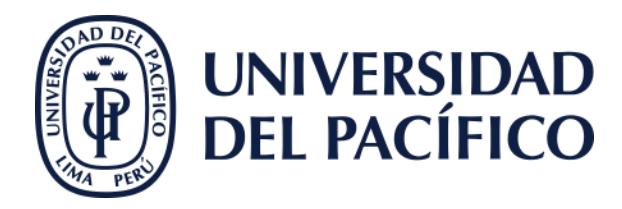

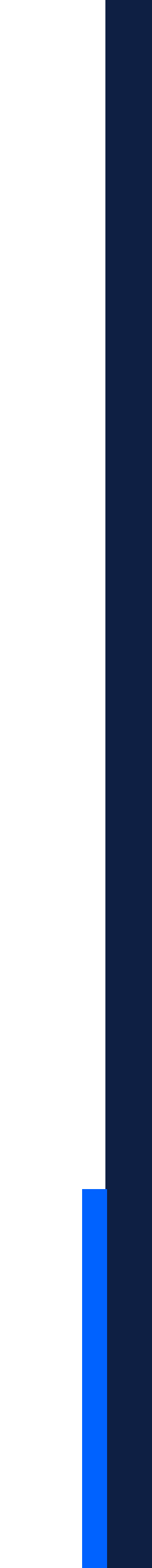

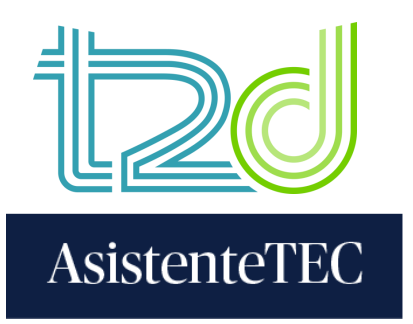

12) La plataforma vinculará automáticamente las entregas escaneadas con los estudiantes inscritos en el curso. En caso que la plataforma no reconozca el nombre del alumno, se debe asignar manualmente. Para ello, seleccionar el "**Nombre del estudiante**". Luego, hacer clic en "**Calificar envíos**".

| all gradescope <≡               | <b>5</b> Submissions International No hay coincidencias para 4 / 8 estudiantes |                                                   | Todo 4 autoas | ignadas 1 sin asignar | Q          |                         |
|---------------------------------|--------------------------------------------------------------------------------|---------------------------------------------------|---------------|-----------------------|------------|-------------------------|
| < T2D_GradescopeCapas           | Regiones de ID y nombre <b>C</b> Ocultar                                       | Estudiante                                        |               | Enviada               | Calificada |                         |
| Examen Parcial                  | ·                                                                              | <u> </u>                                          |               | Jan 28 01:46 PM       | • 100%     | M                       |
| Seditar clave de respuestas     | Nombre                                                                         | <ul> <li>Asignadas de forma automática</li> </ul> |               |                       |            | <u>d</u>                |
| Administrar escaneo             |                                                                                |                                                   |               |                       |            |                         |
| Administrar entregas            | Idontificación                                                                 |                                                   |               |                       |            |                         |
| 🖉 Calificar entregas            | Identification                                                                 |                                                   |               |                       |            |                         |
| O Revisar calificaciones        |                                                                                |                                                   |               |                       |            |                         |
|                                 |                                                                                | <u>&amp; Editar</u>                               |               | Jan 28 01:46 PM       | • 100%     | •<br>                   |
| © Solicitudes de recalificación | Nombre                                                                         | <ul> <li>Asignadas de forma automática</li> </ul> |               |                       |            |                         |
| 🚯 Estadísticas                  | ·                                                                              |                                                   |               |                       |            |                         |
| (Q) Análisis de elementos       | Identificación                                                                 |                                                   |               |                       |            |                         |
| ( Configuración                 |                                                                                | ·                                                 |               |                       |            |                         |
| Ŭ                               |                                                                                |                                                   |               |                       |            |                         |
|                                 |                                                                                | Nombre del estudiante                             |               | ✓ Jan 28 01:46 PM     | • 100%     | <u> </u> .∢<br><u>b</u> |
|                                 | Nombre                                                                         |                                                   |               | A                     |            |                         |
|                                 |                                                                                | -                                                 |               |                       |            |                         |
|                                 | Identificación                                                                 |                                                   |               |                       |            |                         |
|                                 |                                                                                |                                                   |               |                       |            |                         |

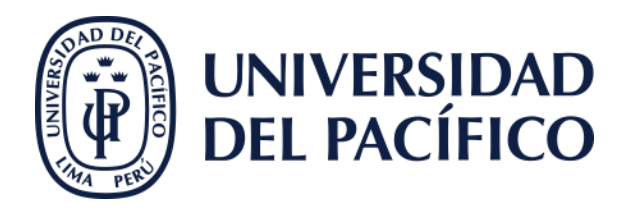

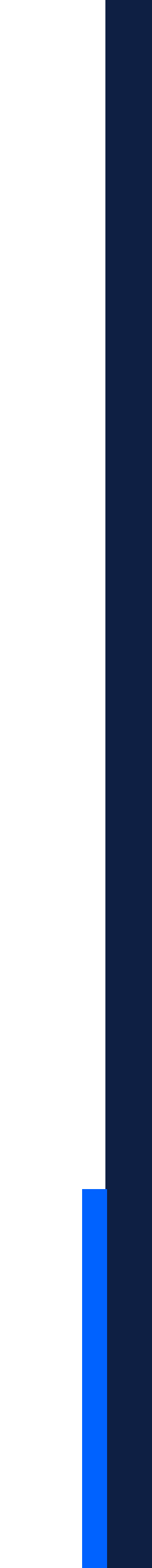

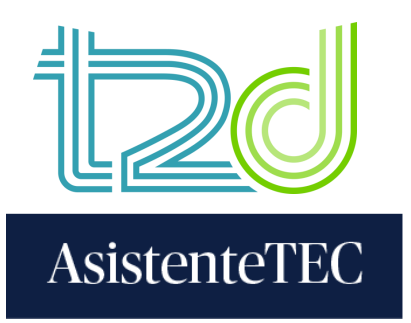

## 13) Ingresar a cada pregunta para editar la rúbrica de calificación y asignar puntos en contra.

| 13 | Curso Gradescope para Capacitacione<br>Examen Parcial                                                                                                    | es                                                                  |
|----|----------------------------------------------------------------------------------------------------|---------------------------------------------------------------------|
|    | <ul> <li>I gradescope<br/>by burnin         </li> <li>         T2D_GradescopeCapas      </li> <li>         Examen Parcial         Editar clave de respuestas      </li> </ul> | Tabla de calificación<br>Pregunta<br>1: Pregunta 1<br>2: Pregunta 2 |
|    | <ul> <li>Administrar escaneo</li> <li>Administrar entregas</li> <li>Calificar entregas</li> <li>Revisar calificaciones</li> </ul>                                             | 3: Pregunta 3<br>4: Pregunta 4≣ <u>Envíos</u><br>5: Pregunta 5      |
|    | <ul> <li>C Solicitudes de recalificación</li> <li>Estadísticas</li> <li>Análisis de elementos</li> <li>Configuración</li> </ul>                                               |                                                                     |
|    |                                                                                                    |                                                                     |
|    | Cuenta ^                                                                                                    | Progreso de calificación de los ejercicios: 100%                    |

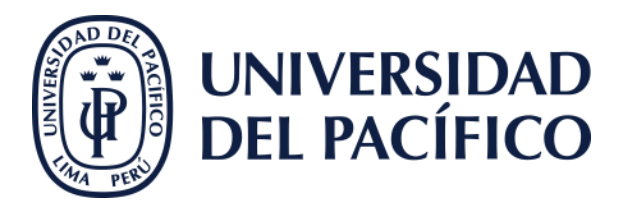

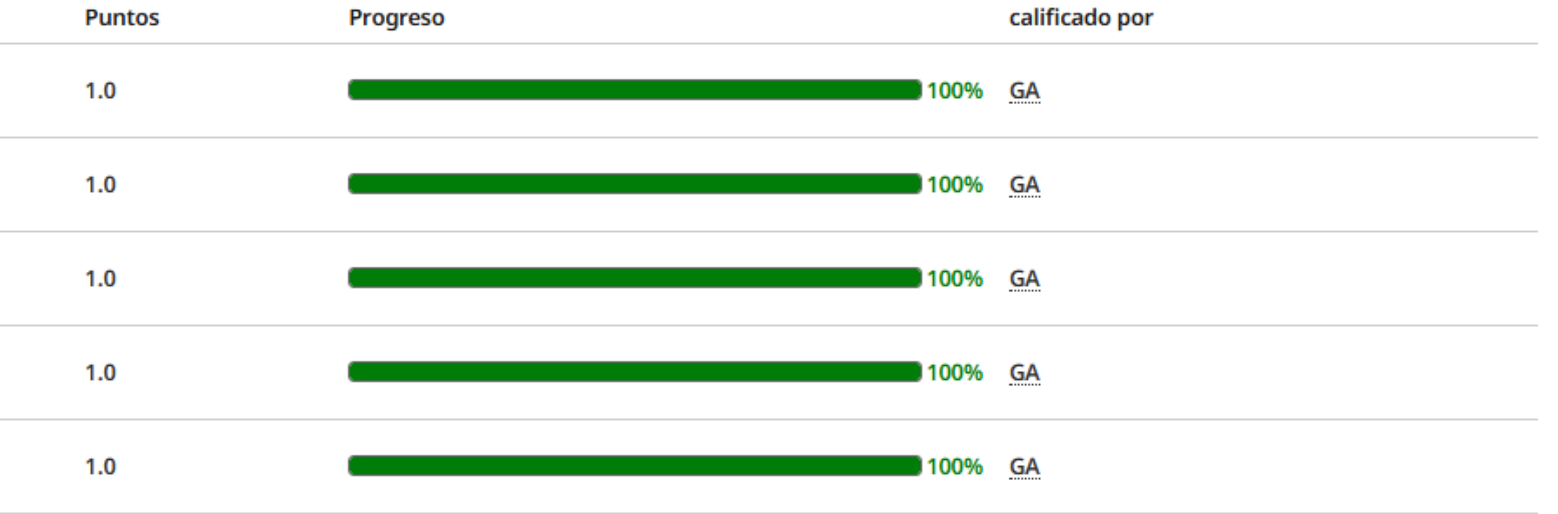

Revisar calificaciones >

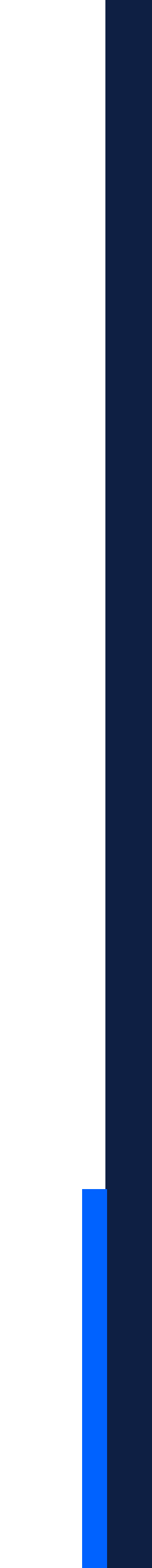

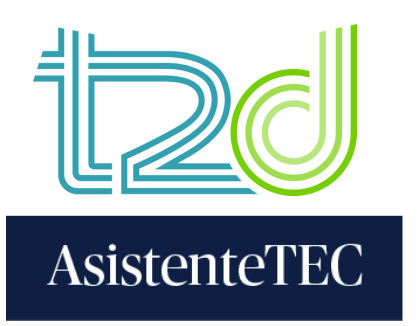

14) Antes de otorgar los puntos, verificar que la rúbrica esté configurada de la manera en que se muestra en la imagen. Luego, hacer clic en "Guardar".

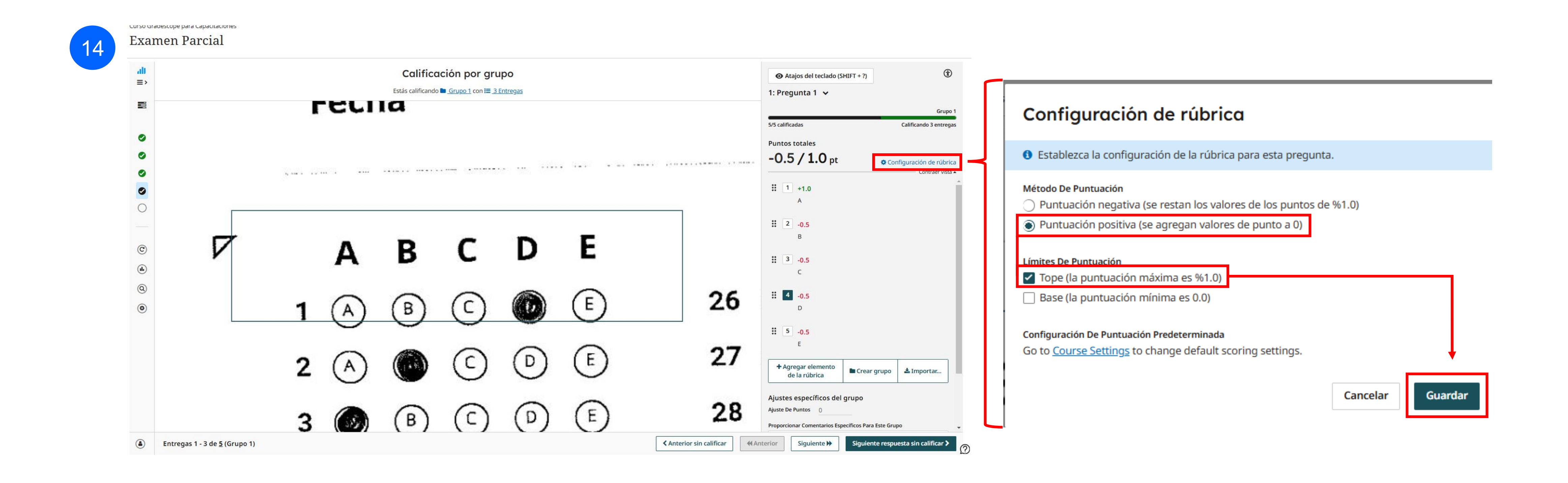

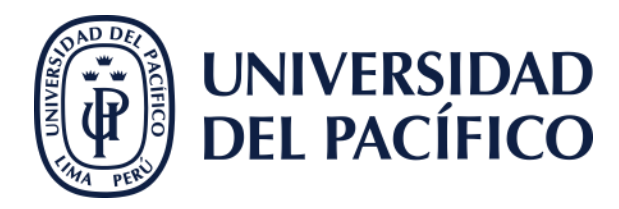

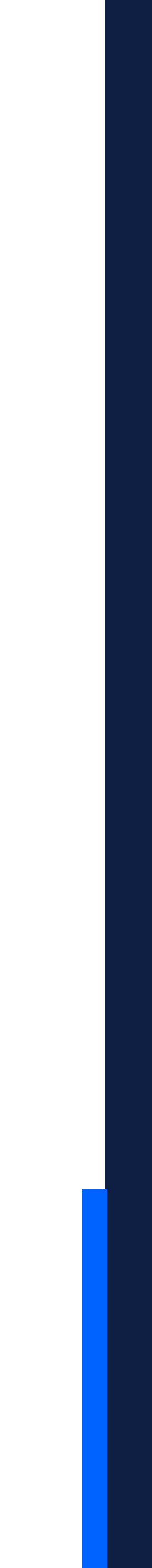

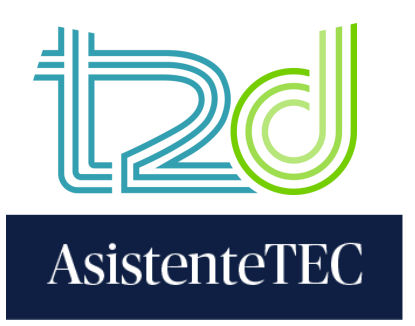

# 15) Hacer clic en "Agregar elemento de la rúbrica" y colocar las alternativas de respuesta en "Click here to replace this discription" (cambiar por las letras "A" "B" "C" "D" y "E").

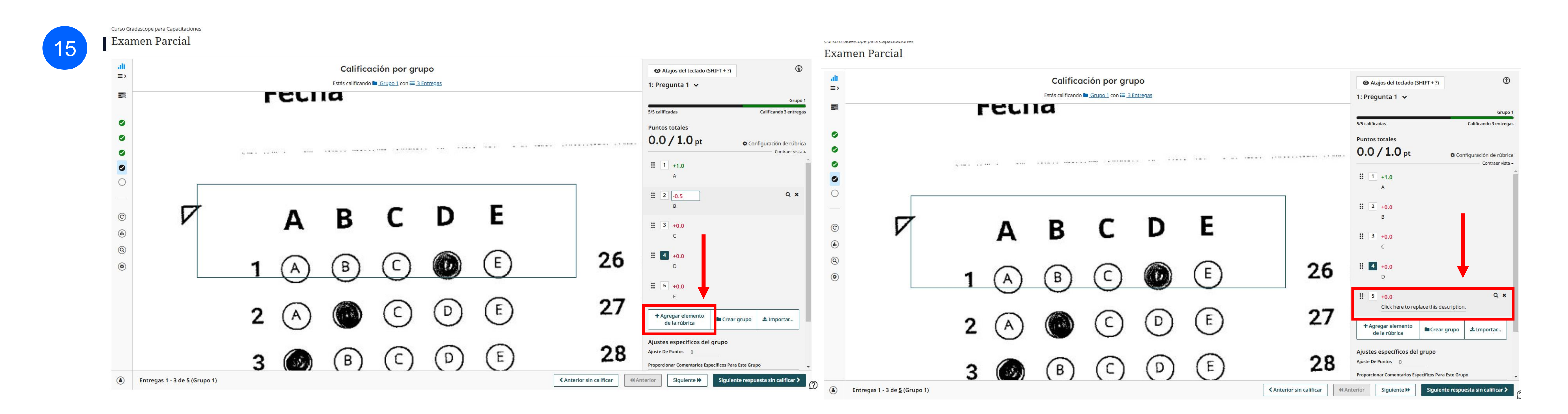

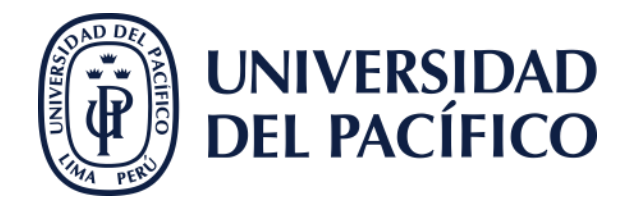

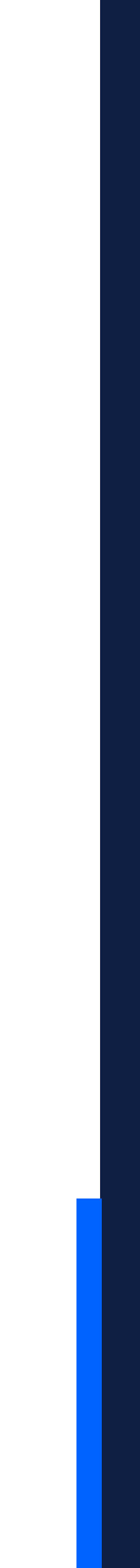

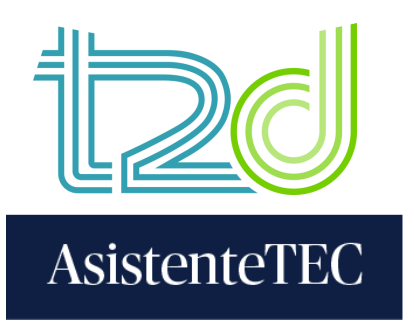

# 16) Colocar el puntaje a descontar en cada alternativa incorrecta. Posteriormente, hacer clic en "Siguiente respuesta sin calificar".

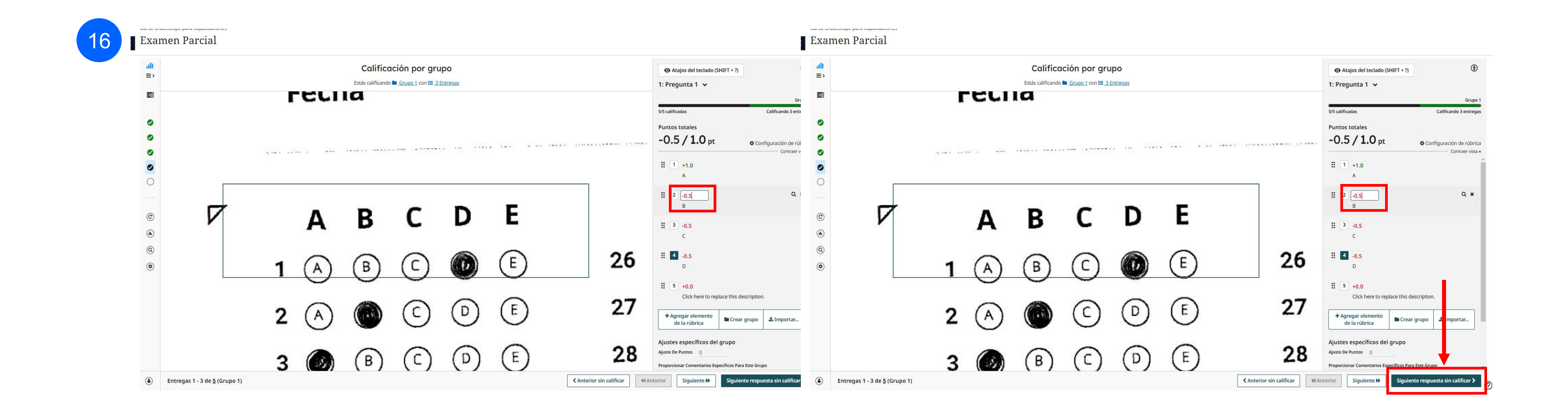

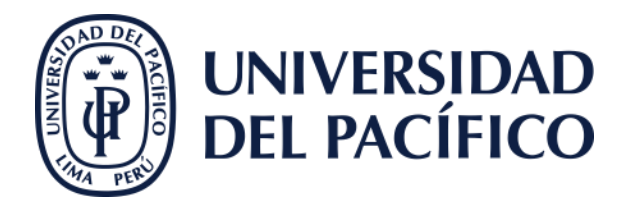

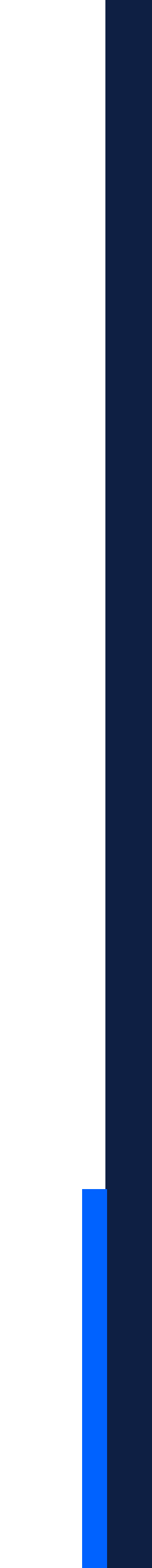

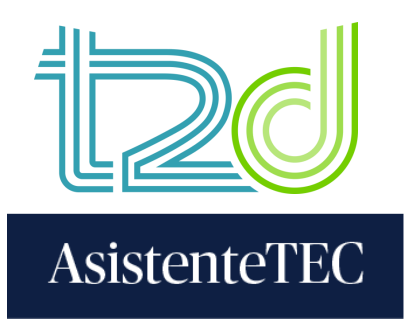

## 17) Editar las preguntas restantes y hacer clic en "Revisar calificaciones".

| 17 | Examen Parcial                                                              |                                                  |  |
|----|-----------------------------------------------------------------------------|--------------------------------------------------|--|
|    | ulli gradescope <≡                                                          |                                                  |  |
|    | < T2D_GradescopeCapas                                                       | Tabla de calificación                            |  |
|    | Examen Parcial                                                              | Pregunta                                         |  |
|    | <ul> <li>Editar clave de respuestas</li> <li>Administrar escaneo</li> </ul> | 1: Pregunta 1                                    |  |
|    | Administrar entregas                                                        | 2: Pregunta 2                                    |  |
|    | Calificar entregas                                                          | 3: Pregunta 3                                    |  |
|    |                                                                             | 4: Pregunta 4                                    |  |
|    | C Solicitudes de recalificación                                             | 5: Pregunta 5                                    |  |
|    | (L) Estadísticas                                                            |                                                  |  |
|    | (Q) Análisis de elementos                                                   |                                                  |  |
|    | <ul> <li>Configuración</li> </ul>                                           |                                                  |  |
|    |                                                                             |                                                  |  |
|    |                                                                             |                                                  |  |
|    |                                                                             |                                                  |  |
|    |                                                                             |                                                  |  |
|    |                                                                             |                                                  |  |
|    | Cuenta ^                                                                    | Progreso de calificación de los ejercicios: 100% |  |

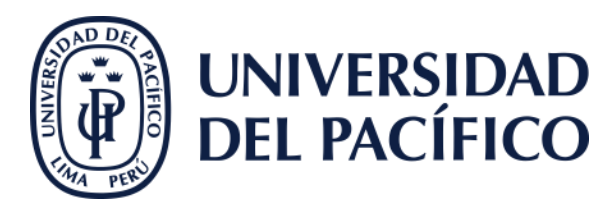

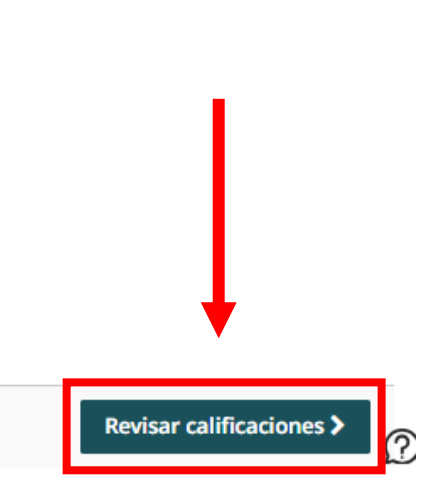

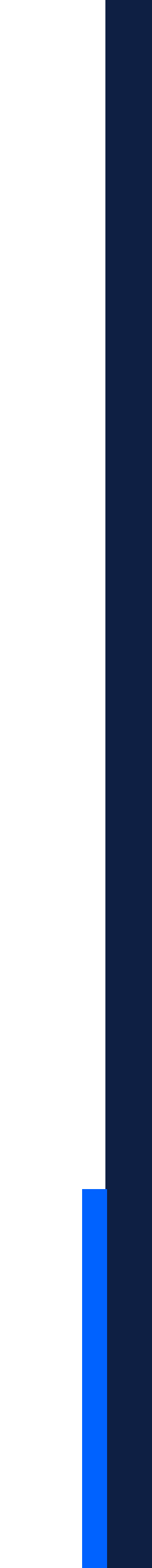

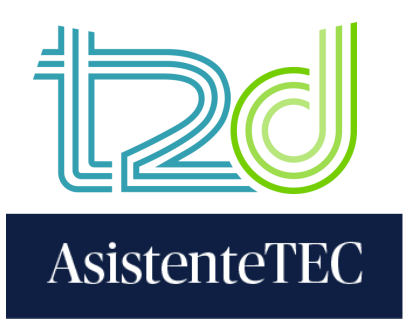

## 18) Para descargar las notas en formato Excel, hacer clic en "Descargar calificaciones".

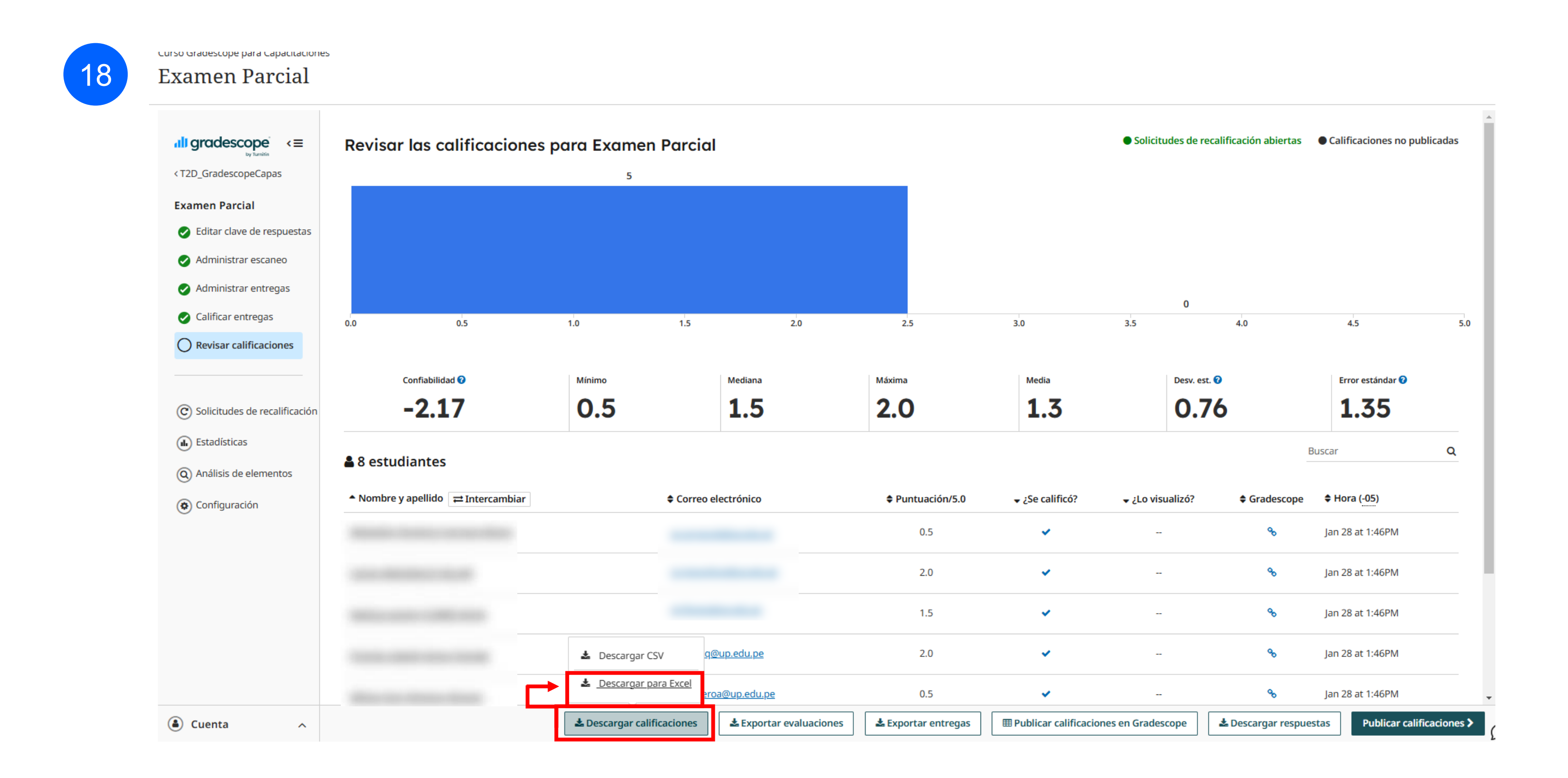

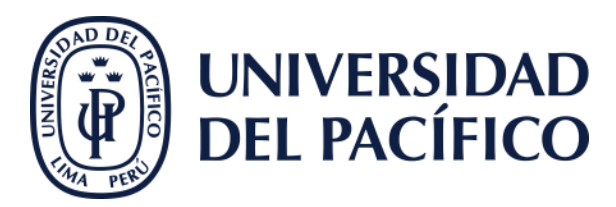

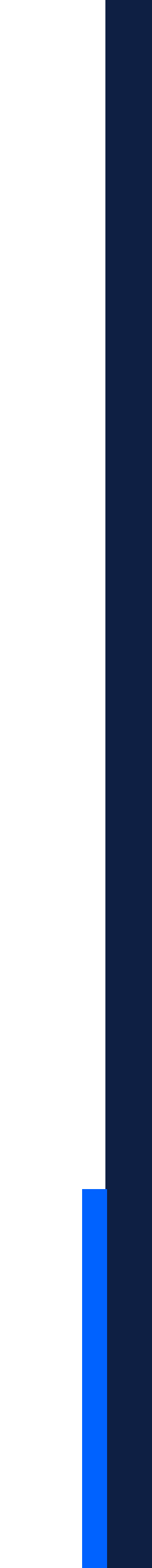

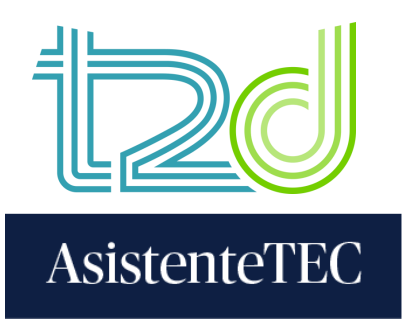

# 19) Dar clic en "**Publicar calificaciones**" para que las notas sean visibles para los alumnos. Asimismo, para publicarlas en el libro de calificaciones de Blackboard, seleccionar "**Publicar calificaciones en Gradescope**" y luego "**Publicar calificaciones**".

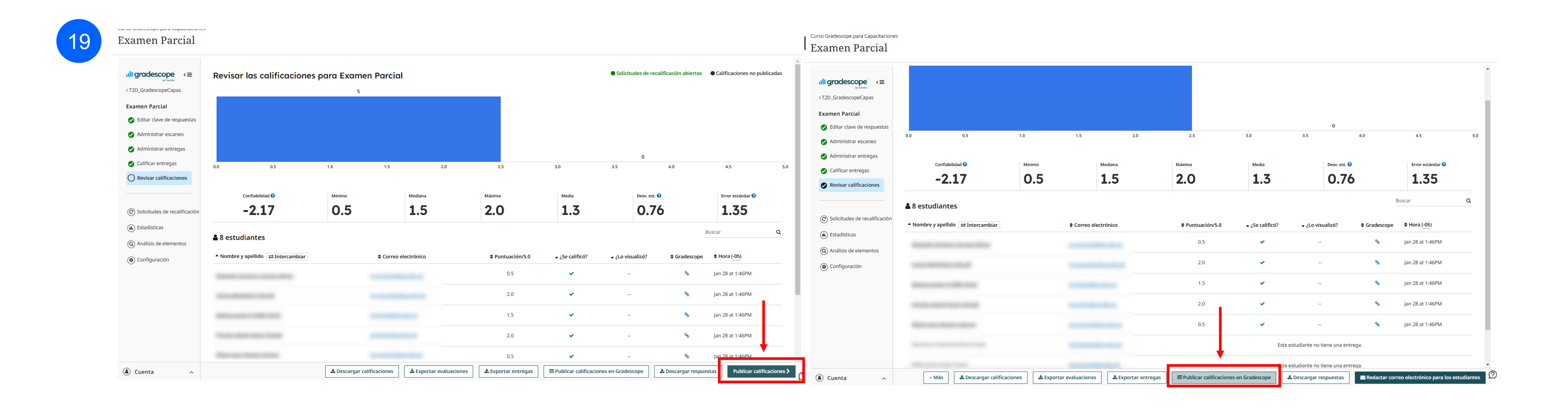

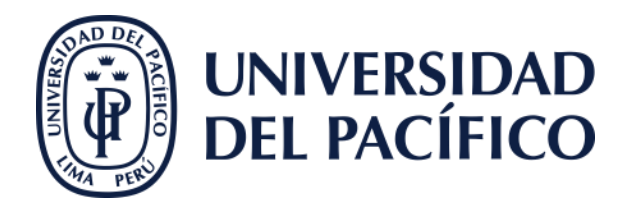

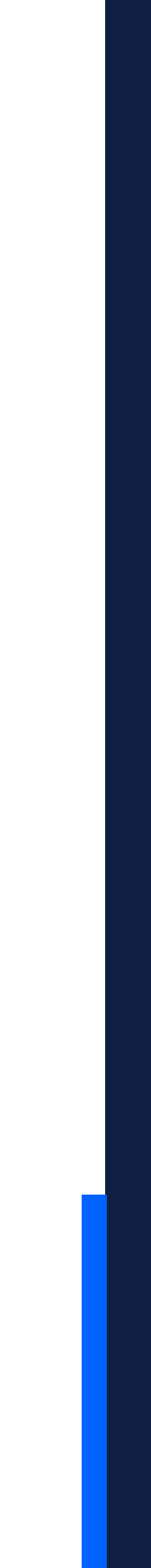

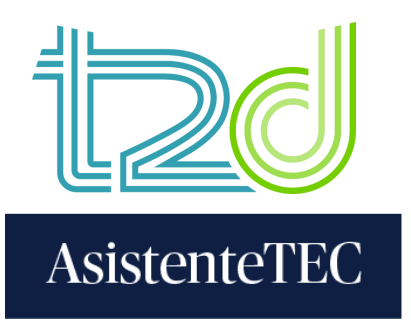

## 20) Finalmente, cerrar el mensaje de confirmación. La nota se visualizará en Blackboard.

20

# Publicar calificaciones en anteregas de usuarios vinculados se publicarán en el ejercicio de Gradescope que figura a continuación. • Las calificaciones de las entregas de usuarios vinculados se publicarán en el ejercicio de Gradescope que figura a continuación. • Se sobrescribirán las calificaciones actuales en Gradescope (para los usuarios vinculados). • Curso De Gradescope Vinculado • Curso Gradescope Vinculado • Curso Gradescope Vinculado • Curso Percescope Vinculado • Examen Parcial • Grades successfully posted to Gradescope! • Multicar calificaciones

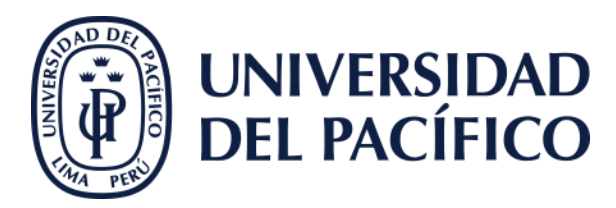

#### T2D\_GradescopeCapas

Curso Gradescope para Capacitaciones

| ( | Contenido Calendario Anun  | ncios Deimes <u>Li</u>                  | bro de calificaciones                   | Mensajes Estad                        | lísticas Grupos                       | Logros |
|---|----------------------------|-----------------------------------------|-----------------------------------------|---------------------------------------|---------------------------------------|--------|
|   | Descripción general Elemen | tos calificados Cali                    | ificaciones Estudia                     | ntes                                  |                                       |        |
|   | Estudiantes 🗢              | <b>all</b><br>Examen de prue… <b>\$</b> | <b>all</b><br>Parcial de Conta <b>≑</b> | <b>all</b><br>Examen Parcial <b>≑</b> | <b>all</b><br>Examen Parcial <b>≑</b> |        |
|   |                            | 20 puntos                               | 1 punto                                 | 5 puntos                              | 1 punto                               |        |
|   | 9 estudiantes              | 5 Califi   5 Publi                      | 0 Califi   0 Publi                      | 5 Califi   5 Publi                    | 0 Califi   0 Publi                    |        |
|   | •                          | 9<br>Publicado                          | -                                       | 2<br>Publicado                        | -                                     |        |
|   | •                          | -                                       | -                                       | -                                     | -                                     |        |
|   | •                          | -                                       | -                                       | -                                     | -                                     |        |
|   | •                          | 4<br>Publicado                          | -                                       | <b>0,5</b><br>Publicado               | -                                     |        |
|   | •                          | <b>5</b><br>Publicado                   | -                                       | <b>1,5</b><br>Publicado               | -                                     |        |
|   | •                          |                                         | -                                       | -                                     | -                                     |        |
|   | 1                          | 4<br>Publicado                          | -                                       | 2<br>Publicado                        | -                                     |        |
|   |                            | 6<br>Publicado                          | -                                       | 0,5<br>Publicado                      | -                                     |        |
|   |                            |                                         | -                                       | -                                     | -                                     |        |
|   |                            |                                         |                                         |                                       |                                       |        |

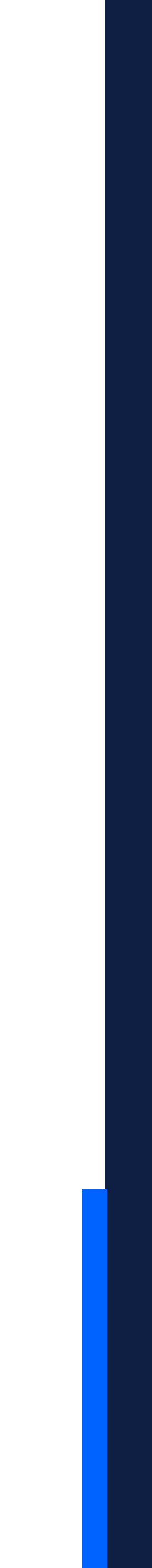

## Gracias.

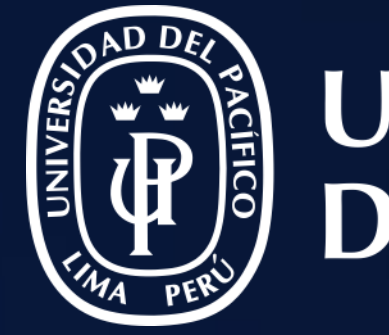

# UNIVERSIDAD DEL PACÍFICO

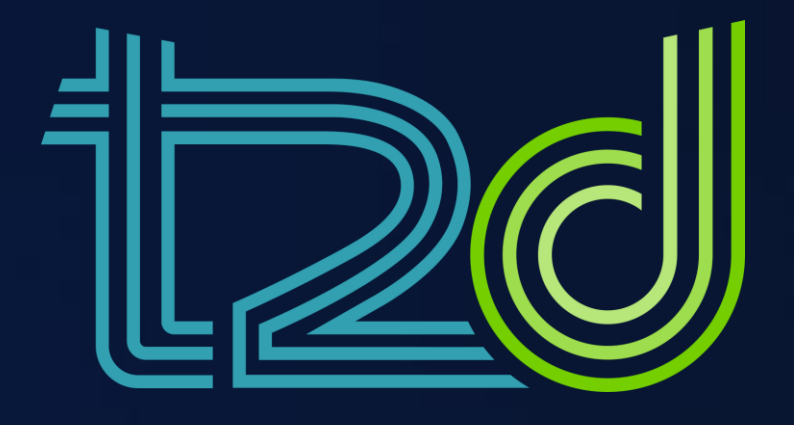

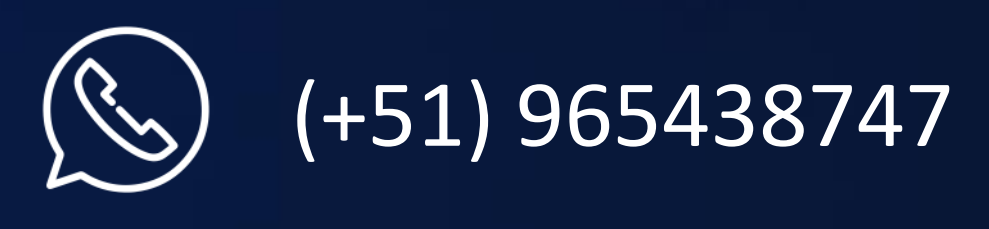

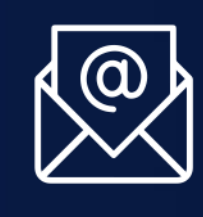

monitor.tec@up.edu.pe

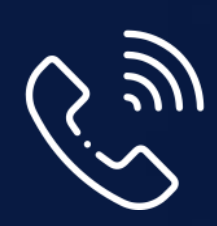

01 2190100 anexo: 8804

LÍDERES CON PROPÓSITO PARA EL MUNDO